## **Mesh Networks**

### Willem A. Schreüder ACØKQ

### Denver Radio League May 27, 2015

With many slides stolen from the BBHN website

## What is It?

- High speed
  - 10 megabit or faster
- Self-configuring
  - Automatic routing of packets
  - Multi-hop
- Fault-tolerant
  - Routes around failed nodes
- Data network
  - Standard Internet Protocol

## What do you do with it?

- Transport packets from one location to another
- Applications
  - Anything that works on a LAN
- Use cases
  - Ham fest
  - Field day
  - Public service events
  - Emergencies
  - Private network

## What is new here?

- Operating at higher power in the ham bands
  - 2.4 GHz, 5GHz
- Mesh
  - Nodes are peers
  - Multi-hop (packet forwarded by neighbors)
  - Self-configuring (automatic neighbor discovery)
  - Redundant (automatically discover new paths)
  - No configuration (new nodes added automatically)

### **Example Network**

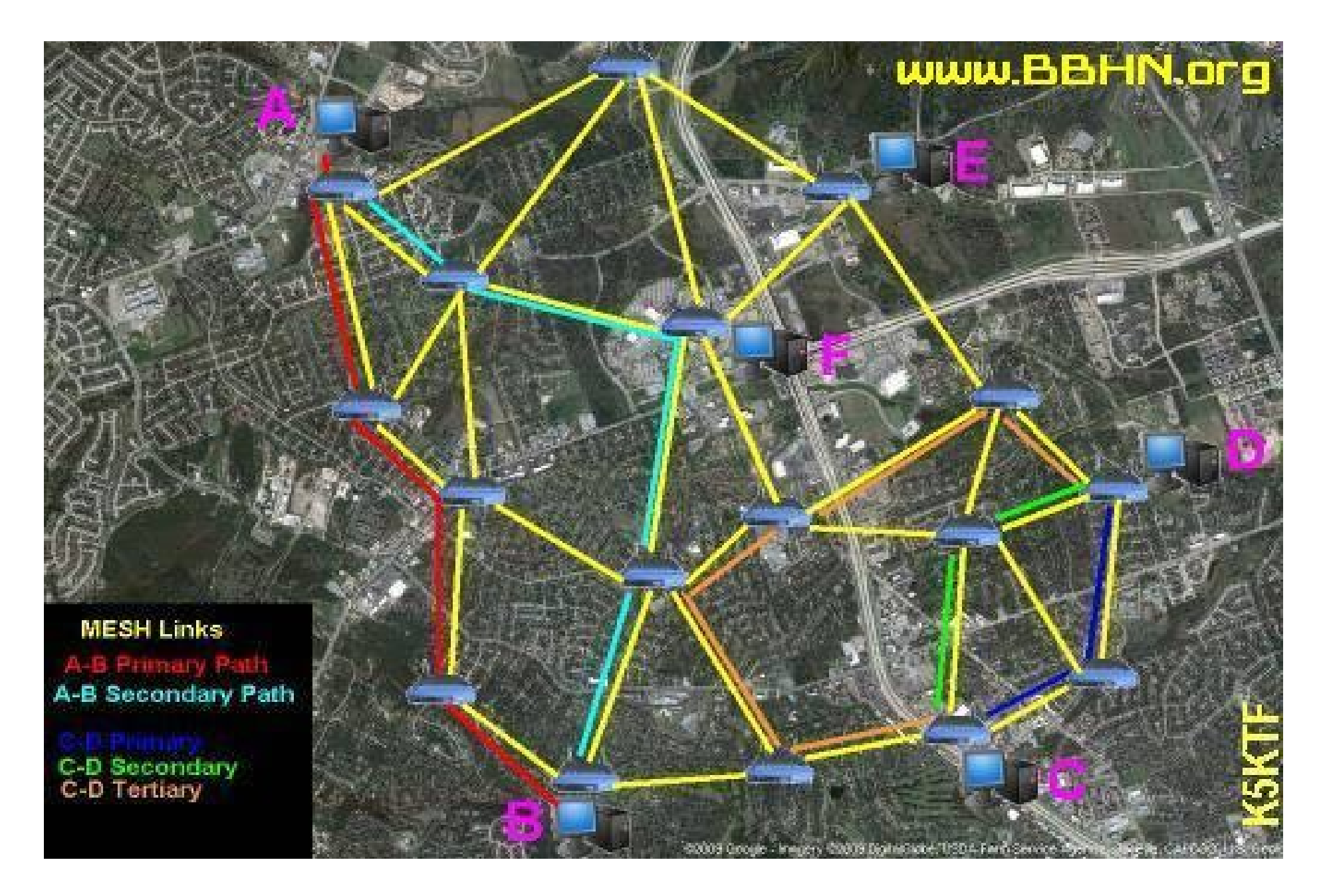

## How did this happen?

- Hams that put this together
  - Started as ARES-MESH in Travis County, TX
  - Became High Speed Multi-Media (HSMM)
  - Evolved into Broadband Hamnet (BBHN)
  - Fork to Amateur Radio Emergency Data Network (AREDN) – not sure where that is headed
- FCC declared it legal
  - Encryption is legal for protecting data networks
  - Traffic should be Part 97 appropriate

### Hardware - Linksys

- WRT54G v. 1.0 4.0
- WRT54GS v. 1.0 4.0
- WRT54GL v. 1.0 1.1
- A few others
  - Check the web site
- Other versions do not work because of inadequate memory or changes to the chipsets

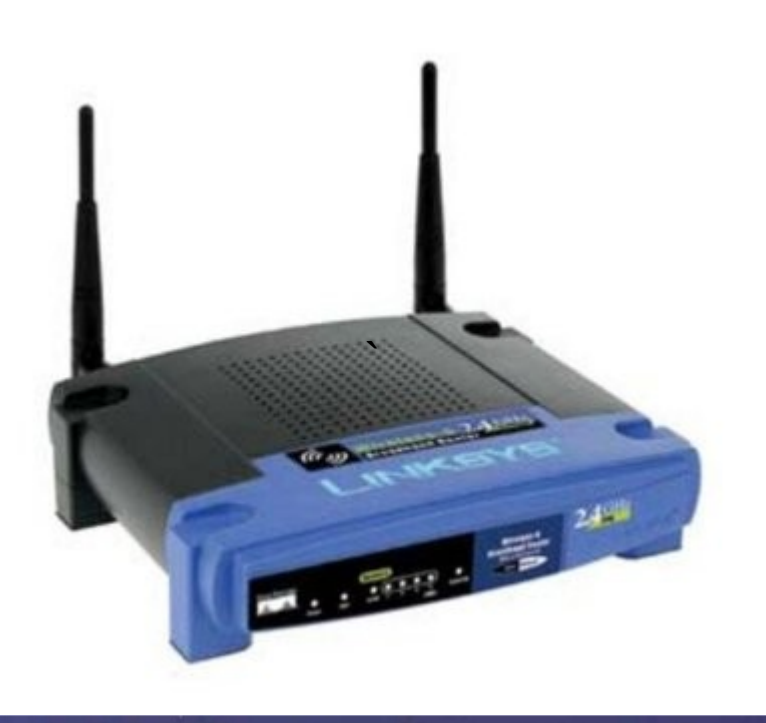

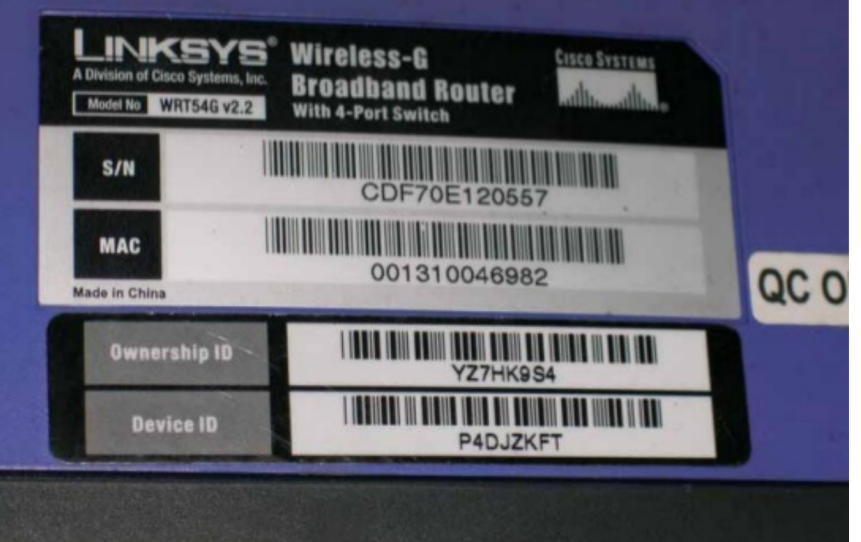

## Hardware - Ubiquity

- Airgrid
- Bullet
- Rocket
- Nanostation

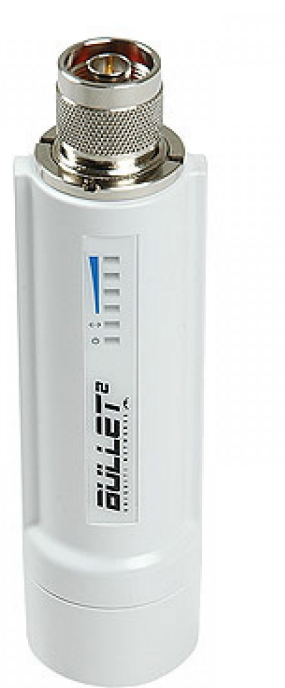

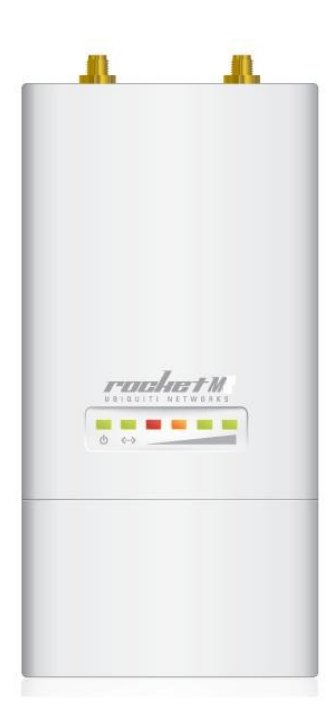

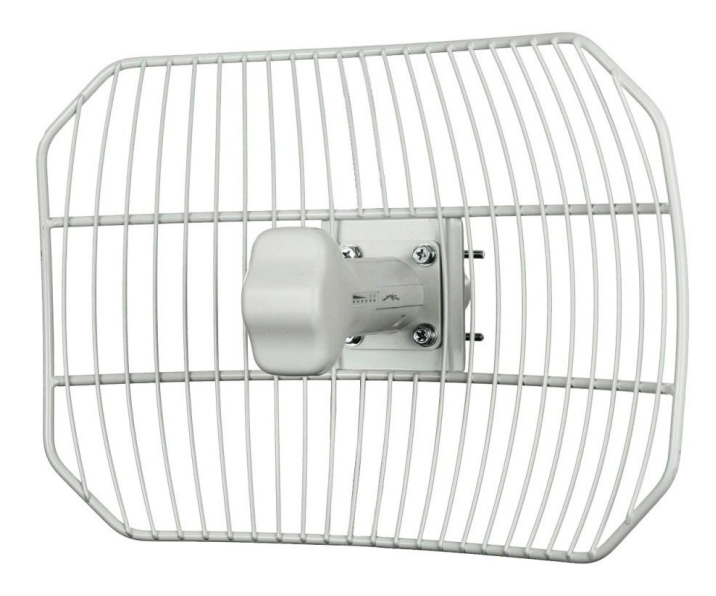

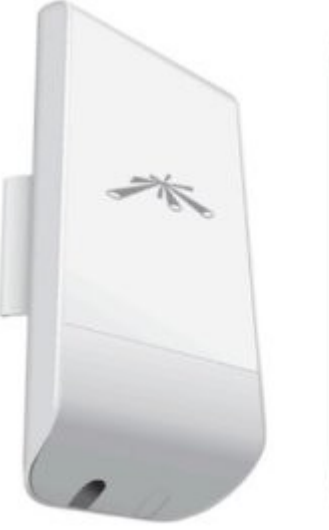

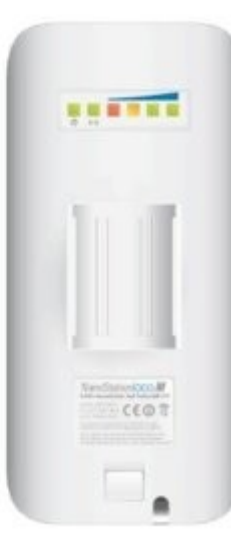

## How do you get started

- Web site with software and instructions
  - http://www.broadband-hamnet.com/
- Find suitable hardware
- Install the firmware
- Configure the node with your callsign
- Join the revolution...

### Download Firmware - 1

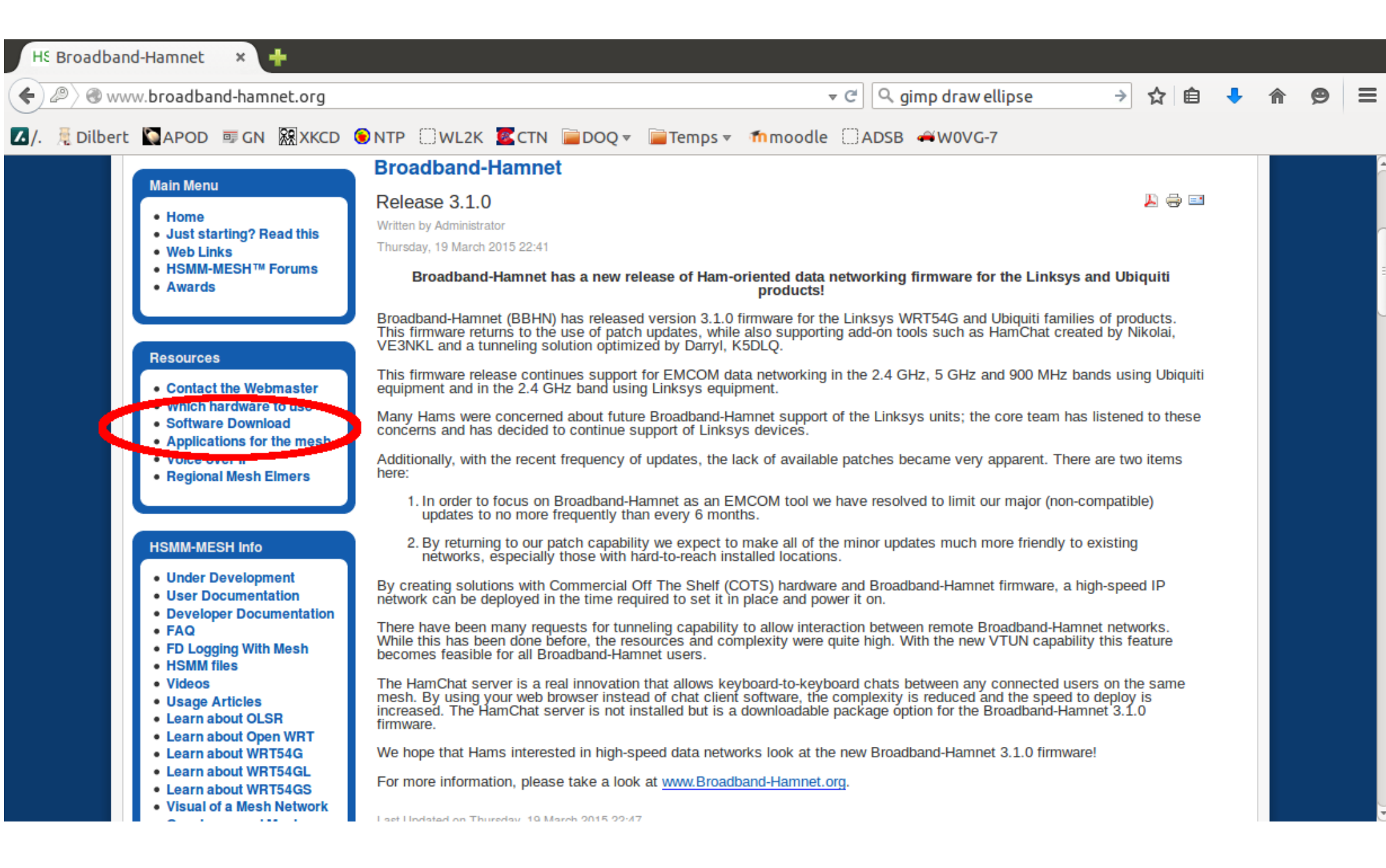

### Download Firmware - 2

| HS Software Dow  | nload × 🕂                                                                                                    |                      |                                           |                               |       |   |      |     |   |   |   |
|------------------|----------------------------------------------------------------------------------------------------|----------------------|-------------------------------------------|-------------------------------|-------|---|------|-----|---|---|---|
| 🗲 🕲 www.broadt   | oand-hamnet.org/softwa                                                                                                   | re-download.html     |                                           | 🔻 C 🔍 🤉 gimp draw ellip       | ose → | ☆ | Ê    | ٠   | ⋒ | Ø | ≡ |
| 🔼 /. 🗏 Dilbert 🐚 | APOD 💷 GN 🕅 XKCD                                                                                                    | €NTP □WL2K           | CTN 📄 DOQ 🔻 📄 Tem                         | nps ▼ ffnmoodle □ADSB ⇔W0VG-7 |       |   |      |     |   |   |   |
| B                | <b>roadband–H</b><br>HSMM–MES                                                                                            | <b>amnet</b> ™<br>H™ | NEWS for                                  | the Ia                        |       |   |      |     |   |   |   |
| We<br>me         | ho's Online<br>have 265 guests and 6<br>mbers online<br>• kg7dgh<br>• kh2fi<br>• m6jgj<br>• KC0TXV<br>• N7XUC<br>• AC0KQ | Software Dow         | nload<br>Broadband<br>Linksys<br>Ubiquiti | l Hamnet Software Download    |       |   | Sear | cch |   |   |   |
|                  | ain Menu<br>Home<br>Just starting? Read this<br>Web Links<br>HSMM-MESH™ Forums<br>Awards                                 |                      |                                           |                               |       |   |      |     |   |   |   |
| Re               | esources<br>Contact the Webmaster                                                                                        |                      |                                           |                               |       |   |      |     |   |   |   |

### Download Firmware - 3

| 🗲 🛞 www.br     | oadband-hamnet.org/softwar                                                                                                    | e-download.html                                                  |                             |                                                                                   | <u>ا</u>  | + | ⋒ | Ø | ≡ |
|----------------|----------------------------------------------------------------------------------------------------|------------------------------------------------------------------|-----------------------------|-----------------------------------------------------------------------------------|-----------|---|---|---|---|
| 🖌 /. 🚊 Dilbert | 🔄 APOD 💷 GN 🕅 XKCD                                                                                                    | €NTP □WL2K KCTN ⊫DOQ▼                                            | 📄 Temps 🔻                   | mmoodle □ADSB ↔W0VG-7                                                             |           |   |   |   |   |
|                | members online                                                                                                    | <u>bbhn-3.1.0-we800g-</u><br>squashfs.bin                        | 2.9M                        | firmware for a non-mesh we800g<br>md5sum: ed537c278b6305aa4d2a2699f0ce0f50        | Ô         |   |   |   |   |
|                | • kh2fi<br>• m6jgj<br>• KC0TXV                                                                                                    | <u>bbhn-3.1.0-wr850g-</u><br>squashfs.bin                        | 2.9M                        | firmware for a non-mesh wr850g<br>md5sum: 0cd816091408a191947f6625de70c795        |           |   |   |   |   |
|                | • N7XUC<br>• AC0KQ                                                                                                    | bbhn-3.1.0-wrt150n-<br>2.4-squashfs.bin                          | 2.9M                        | firmware for a non-mesh wrt150n<br>md5sum: b5587f6e90fcae0e6b01fa9b26f1fccf       | $\square$ |   |   |   |   |
|                | Main Menu <ul> <li>Home</li> <li>Just starting? Read this</li> </ul>                                                                          | <u>bbhn-3.1.0-</u><br>wrt300n_v1-2.4-<br>squashfs.bin            | 2.9M                        | firmware for a non-mesh wrt300n_v1<br>md5sum: bf2ff3a9072e0864ac9dad25cbbf30f4    | Ξ         |   |   |   |   |
|                | <ul> <li>Web Links</li> <li>HSMM-MESH™ Forum</li> <li>Awards</li> </ul>                                                                       | bbhn-3.1.0-wrt54g-<br>2.4-squashfs.bin                           | 2.9M                        | firmware for a non-mesh WRT54G and GL<br>md5sum: 451b1b6156e27540cd4f561dadabd146 | >         |   |   |   |   |
|                | Resources                                                                                                    | <u>bbhn-3.1.0-wrt54gog-</u><br>2.4-squashfs.bin                  | 2.9M                        | firmware for a non-mesn wrt54g3g<br>md5sum: 2ca80836ee2b53a8148a3662f11d374d      |           |   |   |   |   |
|                | Contact the Webmaster     Which hardware to use                                                                                               | <u>bbhn-3.1.0-wrt54gs-</u><br><u>2.4-squashfs.bin</u>            | 2.9M                        | firmware for a non-mesh wrt54gs<br>md5sum: 36890182c43fb47fe8ff939b4c57c28a       |           |   |   |   |   |
|                | <ul> <li>Software Download</li> <li>Applications for the mesh</li> <li>Voice over IP</li> <li>Regional Mesh Elmers</li> </ul>                 | bbhn-3.1.0-<br>wrt54gs_v4-2.4-<br>squashfs.bin                   | 2.9M                        | firmware for a non-mesh wrt54gs_v4<br>md5sum: bbce7618509d72bd378c8e64d145fa3b    |           |   |   |   |   |
|                | HSMM-MESH Info                                                                                                    | bbhn-3.1.0-wrtsl54gs-<br>2.4-squashfs.bin<br>SPONSORED AD:       | 2.9M                        | firmware for a non-mesh wrtsl54gs<br>md5sum: ab3c684ea1edaac7306b32b9c09069a9     | 4         |   |   |   |   |
|                | <ul> <li>Under Development</li> <li>User Documentation</li> <li>Developer Documentation</li> <li>FAQ</li> <li>FD Logging With Mesh</li> </ul> | Arduino's Wireless All-in-one hardware, a free API, no-fuss mest | Nesh<br>h, entirely open so |                                                                                   |           |   |   |   |   |

### Connect via Ethernet to the LAN

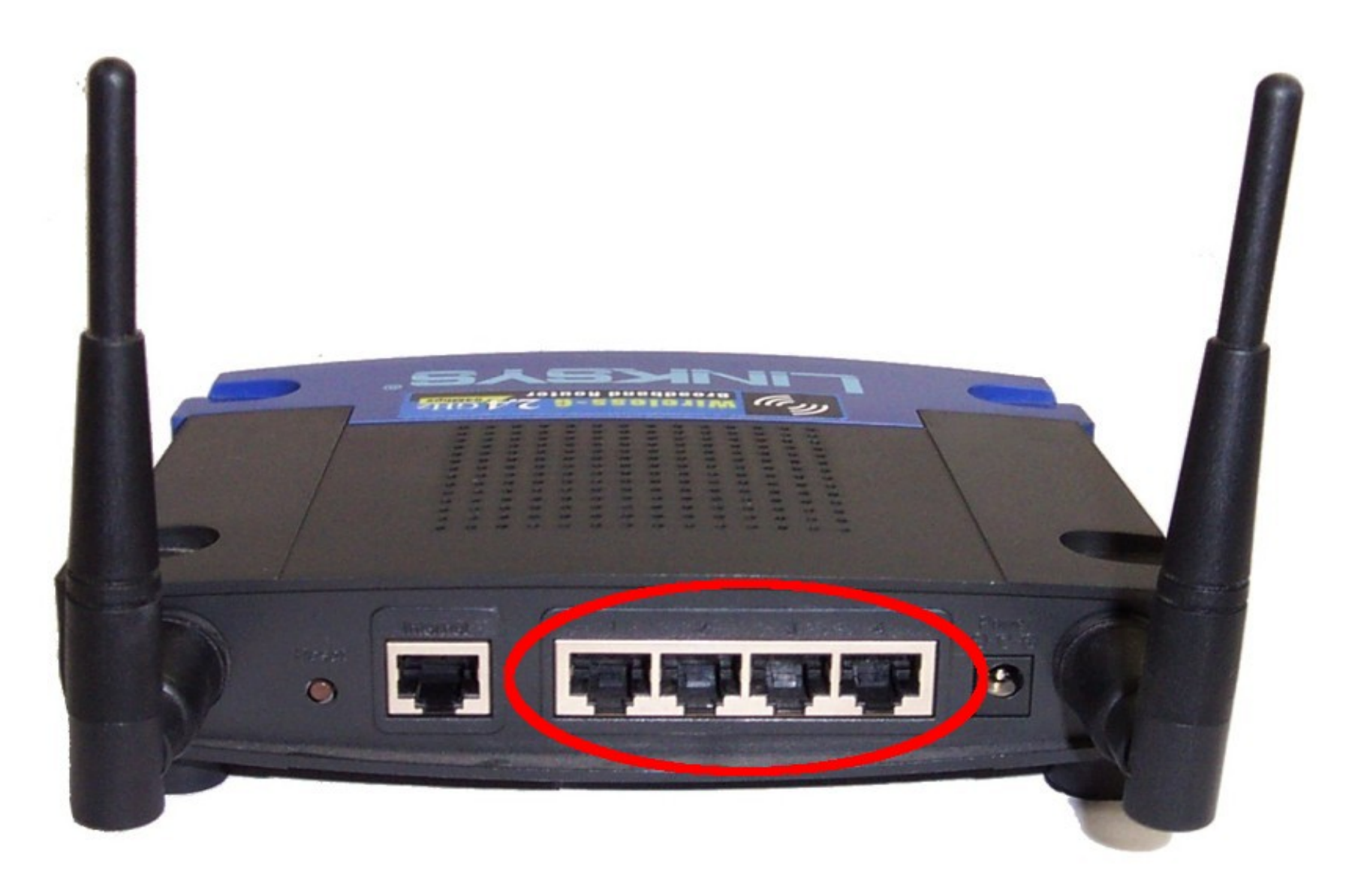

### If necessary, reset the device to factory defaults by holding the reset button for about 10 seconds

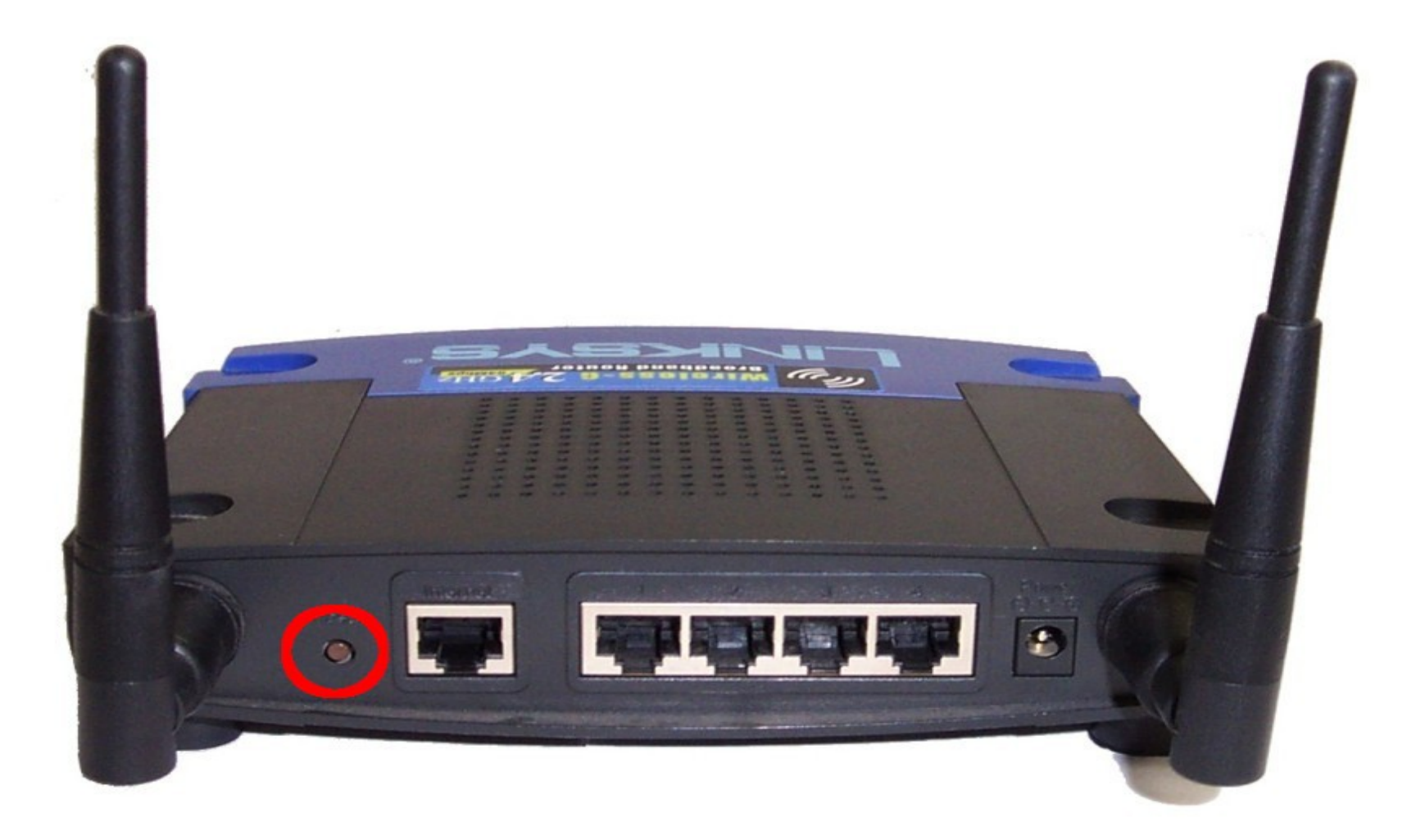

### Point browser to http://192.168.1.1/ User name **admin** Password **admin**

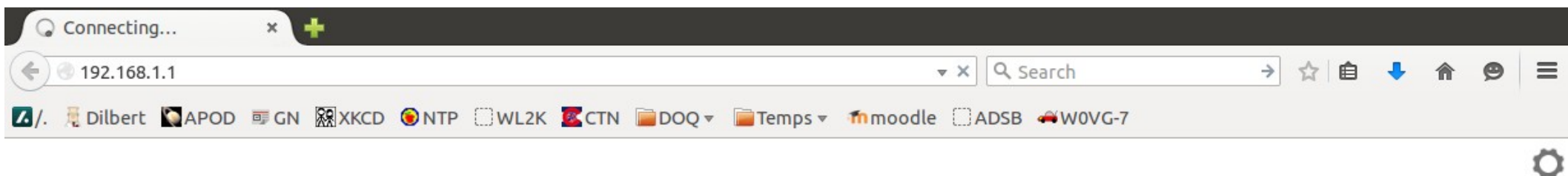

| 😣 Authent  | ication Required                                                                           |
|------------|--------------------------------------------------------------------------------------------|
| Jan Barris | A username and password are being requested by http://192.168.1.1. The site says: "WRT54G" |
| User Name: | admin                                                                                      |
| Password:  | •••••                                                                                      |
|            | Cancel OK                                                                                  |

Waiting for 192.168.1.1...

### **Select Administration**

| Basic Setup                                                | × +                                                       |                                                                                                    |                                           |   |   |   |   |   |   |
|------------------------------------------------------------|-----------------------------------------------------------|----------------------------------------------------------------------------------------------------|-------------------------------------------|---|---|---|---|---|---|
| <ul> <li>(*) (*) (*) (*) (*) (*) (*) (*) (*) (*)</li></ul> |                                                           | ▼ C Search                                                                                                    | ⇒                                         | ☆ | Ê | ÷ | ⋒ | ø | ≡ |
| 🚺 /. 🗏 Dilbert 🌄 APOD                                      | 🗊 gn 🕅 XKCD 🌀 NTP 🔅                                       | WL2K 🚾 CTN 📄 DOQ 🔻 📄 Temps 👻 🏦 moodle 🗌 ADSB 🚄 W0VG-7                                                                                         |                                           |   |   |   |   |   |   |
|                                                            | LINKSYS <sup>®</sup><br>A Division of Cisco Systems, Inc. | Firmware Version                                                                                                    | on: v1.00.4                               |   |   |   |   |   |   |
|                                                            |                                                           | Wireless-G Broadband Router WRT                                                                                                    | T54G                                      |   |   |   |   |   |   |
|                                                            | Setup                                                     | Setup Wireless Security Access Applications Administration St<br>Restrictions & Gaming Administration St                                      | tatus                                     |   |   |   |   |   |   |
|                                                            | Internet Setup                                            | Automatic Configuration - DHCP                                                                                                    | ation -<br>most                           |   |   |   |   |   |   |
|                                                            | Optional Settings<br>(required by some ISPs)              | Router Name:     WRT54G     Host Name: Enter the name provided by your                                                                        | host<br>ISP.                              |   |   |   |   |   |   |
|                                                            |                                                           | Domain Name:     Domain Name: Enter the domain name provided ISP.       Size:     1500                                                        | the<br>I by your                          |   |   |   |   |   |   |
|                                                            | Network Setup<br>Router IP                                | Local IP Address:       192.168.1.1         Subnet Mask:       255.255.255.0 +                                                                | is is the<br>the<br>ıter.                 |   |   |   |   |   |   |
|                                                            | Network Address<br>Server Settings (DHCP)                 | DHCP Server:   Enable Disable DHCP Server: Allows th to manage your IP address: To DHCP Users: Client Lease Time:   minutes (0 means one day) | the router<br>Iresses.<br>The<br>to start |   |   |   |   |   |   |

### Select Firmware Upgrade

| • • • • 192.168.1.1/Manage.htm           |                                                         | ▼ C   Q S                                                                                                 | earch →                                                                                                    | ☆∎ | • | î | 9 | = |
|------------------------------------------|---------------------------------------------------------|----------------------------------------------------------------------------------------------------|----------------------------------------------------------------------------------------------------|----|---|---|---|---|
| ⊿/. 🦺 Dilbert 🎧 APOD 💷 GN 🕅 XKCD 🍥 NTP 🛄 | WL2K 🖾 CTN 朣                                            | DOQ 🔻 📄 Temps 🔻 🏫 moodle 🛄 ADSB                                                                           | W0VG-7                                                                                                    |    |   |   |   | 6 |
| A Division of Cisco Systems, Inc.        |                                                         |                                                                                                    | Firmware Version: v1.00.4                                                                                                    |    |   |   |   |   |
|                                          |                                                         | Wireless-G Bro                                                                                            | adband Router WRT54G                                                                                                    |    |   |   |   |   |
| Administration                           | Setup Wireles<br>Management                             | s Security Access Applications<br>Restrictions & County<br>Log   Diagnostics   Factory Defaults   Firmwar | Administration Status                                                                                                    |    |   |   |   |   |
| Router Password                          |                                                         |                                                                                                    | Local Router Access: You can                                                                                                    |    |   |   |   |   |
| Local Router Access                      | Password:<br>Re-enter to<br>confirm:                    | ••••••                                                                                                    | change the Router's password<br>from here. Enter a new Router<br>password and then type it again<br>in the Re-enter to confirm field to<br>confirm.                                                             |    |   |   |   |   |
| Web Access                               | Access Server:<br>Wireless Access<br>Web:               | HTTP HTTPS  Enable Disable                                                                                | Web Access: Allows you to<br>configure access options to the<br>router's web utility.<br>More                                                                                                    |    |   |   |   |   |
| Remote Router Access                     | Remote<br>Management:<br>Management Port:<br>Use https: | Enable Disable                                                                                            | Remote Router Access:<br>Allows you to access your router<br>remotely. Choose the port you<br>would like to use. You must<br>change the password to the<br>router if it is still using its default<br>password. |    |   |   |   |   |
| UPnP                                     | UPnP:                                                   | • Enable O Disable                                                                                        | UPnP: Used by certain<br>programs to automatically open<br>ports for communication.<br>More                                                                                                    |    |   |   |   |   |

### Browse to select firmware Select *Upgrade*

| Firmware Upgrade      | × +                                                       |                                                                                                    |                                                                                                    |   |   |   |
|-----------------------|-----------------------------------------------------------|----------------------------------------------------------------------------------------------------|----------------------------------------------------------------------------------------------------|---|---|---|
|                       | de.htm                                                    | ▼ Ci                                                                                                    | Q Search →                                                                                                    |   | ø | ≡ |
| 🚺 /. 🧵 Dilbert 🐚 APOD | 💷 gn 🕅 XKCD 🌘 NTP                                         | 🛛 WL2K 🚾 CTN 📄 DOQ 🔻 📄 Temps 👻 🏫 moodle 🗍 A                                                                                                    | DSB                                                                                                    |   |   |   |
|                       | LINKSYS <sup>®</sup><br>A Division of Cisco Systems, Inc. |                                                                                                    | Firmware Version: v1.00.                                                                                                    | 4 |   |   |
|                       |                                                           | Wireless                                                                                                    | -G Broadband Router WRT54G                                                                                                    |   |   |   |
|                       | Administration                                            | Setup         Wireless         Security         Access         Appli           Management                   Log                   Diagnostics                   Factory Defaults | ications<br>Administration Status<br>Firmware Upgrade   Config Management                                                                                                    |   |   |   |
|                       | Upgrade Firmware                                          | Please select a file to tograde: Browse No file selected.<br>Warning: Upgrading to ware may take a first minutes, please do<br>turn off the power or press the reset button.     | Click on the browse button to<br>select the firmware file to be<br>uploaded to the router.<br>Click the Upgrade button to<br>begin the upgrade process.<br>Upgrade must not be<br>interrupted.<br>More |   |   |   |
|                       |                                                           | Upgrade must NOT be interrupted !<br>Upg                                                                                                    | Cisco Systems<br>utilitumatilitum                                                                                                    |   |   |   |

### **DO NOT** remove power while it is updating

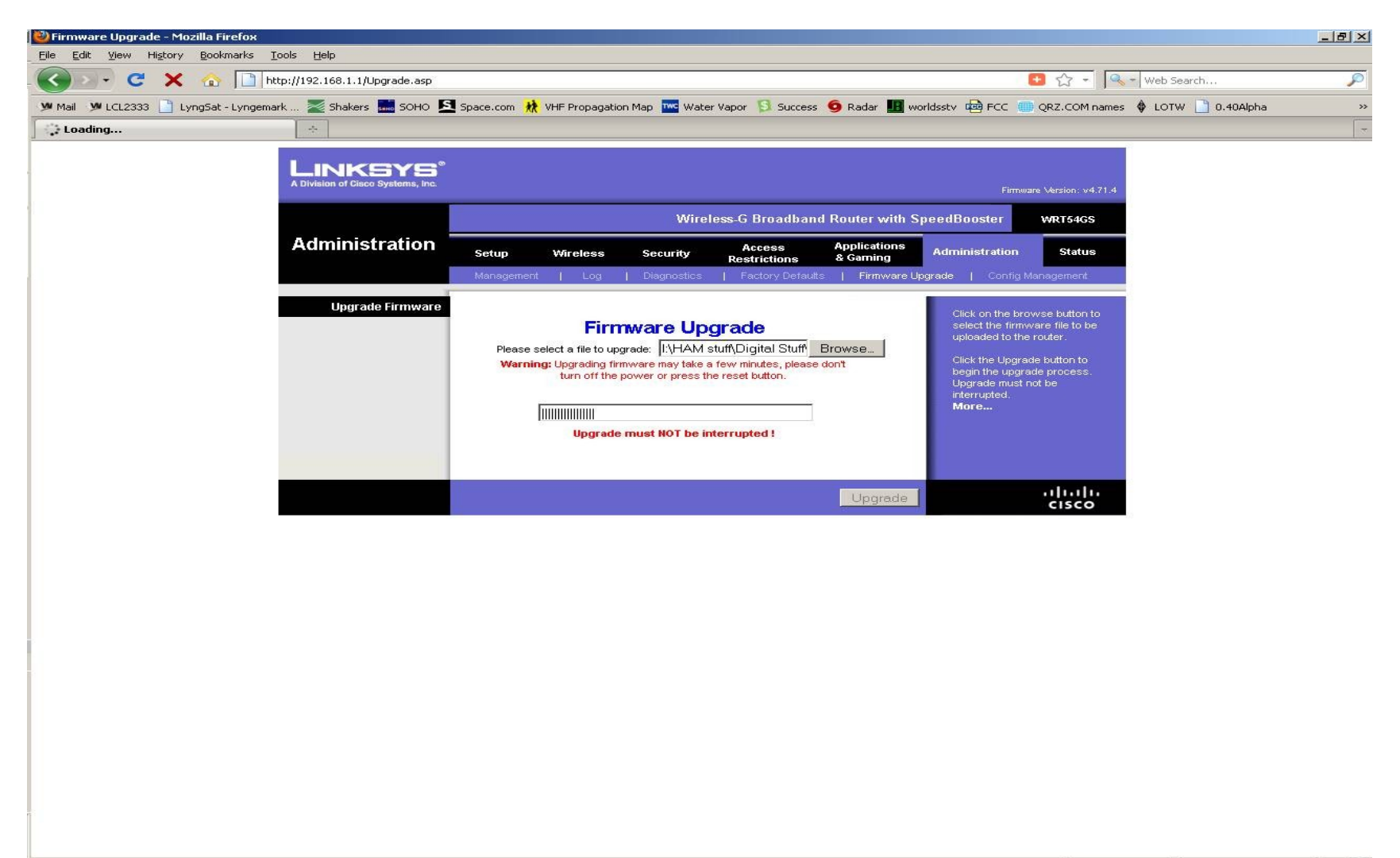

Waiting for 192.168.1.1...

## Router will reboot and become a MESH node when you click Continue

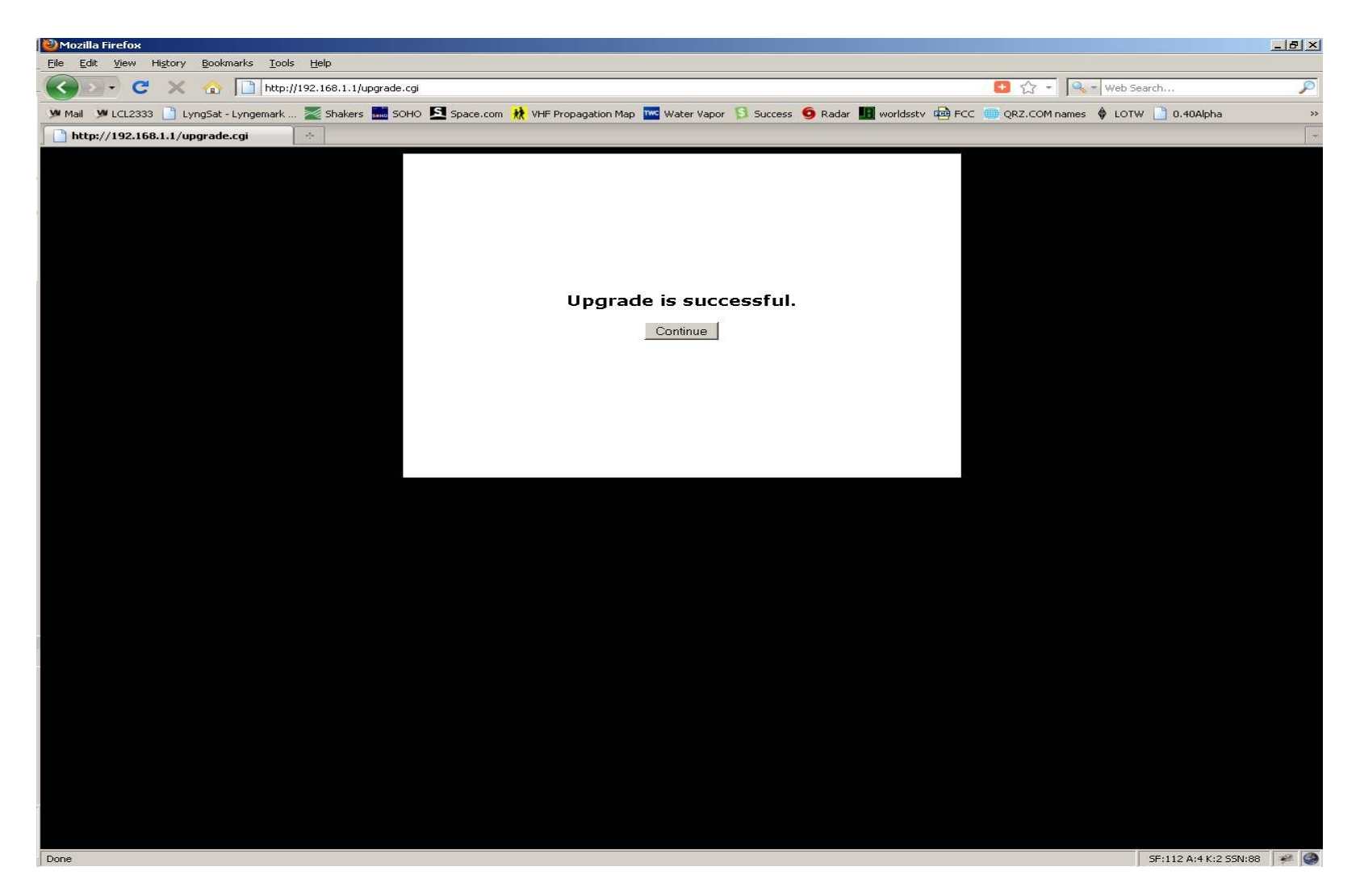

www.HSMM-MESH.org

# Your computer now needs to get a an new IP address from the router

- Unplug the ethernet cable
- Close your browser
  - It may cache information
- Wait for the router lights to stop flashing
- Plug the cable back in
- Start your browser again

### Type IPCONFIG /release <enter> and then IPCONFIG /renew <enter>. It should then show like the text in the yellow box below.

| <pre>C:\Documents and Settings\Administrator&gt;ipconfig<br/>Windows 2000 IP Configuration<br/>Ethernet adapter Local Area Connection 2:</pre>                                                                                                    | C:\WINNT\system32\cmd.exe                                              |   |
|----------------------------------------------------------------------------------------------------|------------------------------------------------------------------------|---|
| <pre>Windows 2000 IP Configuration Ethernet adapter Local Area Connection 2:     Connection-specific DNS Suffix .:     IP Address: 192.168.1.100 Subnet Mask :: 192.168.1.1 C:\Documents and Settings\Administrator&gt;ipconfig /release Windows 2000 IP Configuration IP address successfully released for adapter "Local Area Connection 2" C:\Documents and Settings\Administrator&gt;ipconfig /renew Windows 2000 IP Configuration Ethernet adapter Local Area Connection 2:     Connection-specific DNS Suffix     IP Address</pre> | C:\Documents and Settings\Administrator>ipconfig                       |   |
| Ethernet adapter Local Area Connection 2:<br>Connection-specific DNS Suffix .:<br>IP Address                                                                                                    | Windows 2000 IP Configuration                                          |   |
| Connection-specific DNS Suffix .:<br>IP Address                                                                                                    | Ethernet adapter Local Area Connection 2:                              |   |
| C:\Documents and Settings\Administrator>ipconfig /release<br>Windows 2000 IP Configuration<br>IP address successfully released for adapter "Local Area Connection 2"<br>C:\Documents and Settings\Administrator>ipconfig /renew<br>Windows 2000 IP Configuration<br>Ethernet adapter Local Area Connection 2:<br>Connection-specific DNS Suffix .<br>IP Address                                                                                                    | Connection-specific DNS Suffix .:<br>IP Address                        |   |
| <pre>Windows 2000 IP Configuration IP address successfully released for adapter "Local Area Connection 2" C:\Documents and Settings\Administrator&gt;ipconfig /renew Windows 2000 IP Configuration Ethernet adapter Local Area Connection 2:     Connection-specific DNS Suffix .     IP Address</pre>                                                                                                    | C:\Documents and Settings\Administrator>ipconfig /release              |   |
| IP address successfully released for adapter "Local Area Connection 2"<br>C:\Documents and Settings\Administrator>ipconfig /renew<br>Windows 2000 IP Configuration<br>Ethernet adapter Local Area Connection 2:<br>Connection-specific DNS Suffix .<br>IP Address                                                                                                    | Windows 2000 IP Configuration                                          |   |
| C:\Documents and Settings\Administrator>ipconfig /renew<br>Windows 2000 IP Configuration<br>Ethernet adapter Local Area Connection 2:<br>Connection-specific DNS Suffix .<br>IP Address                                                                                                    | IP address successfully released for adapter "Local Area Connection 2" |   |
| Windows 2000 IP Configuration<br>Ethernet adapter Local Area Connection 2:<br>Connection-specific DNS Suffix .<br>IP Address                                                                                                    | C:\Documents and Settings\Administrator>ipconfig /renew                |   |
| Ethernet adapter Local Area Connection 2:<br>Connection-specific DNS Suffix .<br>IP Address                                                                                                    | Windows 2000 IP Configuration                                          |   |
| Connection-specific DNS Suffix .<br>IP Address                                                                                                    | Ethernet adapter Local Area Connection 2:                              |   |
| C:\Documents and Settings\Administrator>                                                                                                    | Connection-specific DNS Suffix austin.tx.us.mesh<br>IP Address         |   |
|                                                                                                    | C:\Documents and Settings\Administrator>                               |   |
|                                                                                                    |                                                                        |   |
|                                                                                                    |                                                                        |   |
|                                                                                                    |                                                                        |   |
|                                                                                                    |                                                                        |   |
|                                                                                                    |                                                                        |   |
|                                                                                                    |                                                                        |   |
|                                                                                                    |                                                                        |   |
|                                                                                                    |                                                                        | - |

www.HSMM-MESH.org

### Start Setup http://localnode:8080/

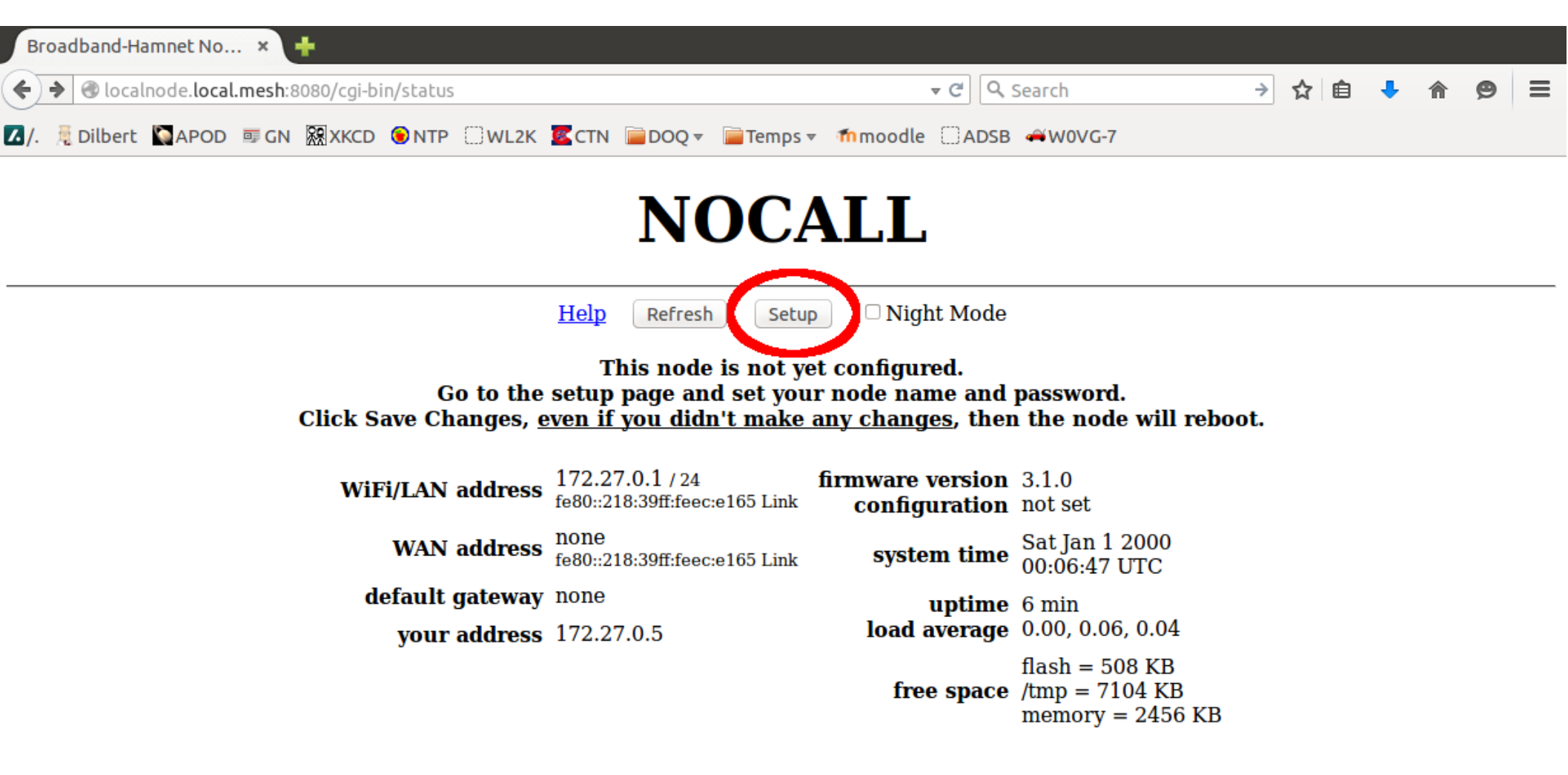

### User name *root* Password *hsmm*

| Connecting × +                            |                                                |                            |                                                      |   |     |   |   |   |   |
|-------------------------------------------|------------------------------------------------|----------------------------|------------------------------------------------------|---|-----|---|---|---|---|
| ♦ ♦ @ localnode.local.mesh:8080/cgi-bin/s | tatus                                          |                            | ▼ × Q Search                                         | ÷ | ☆ 自 | + | A | 9 | = |
| 🔼 /. 🧏 Dilbert 💟 APOD 💷 GN 🕅 XKCD 💿       | NTP 🗌 WL2K 🚾 CTN 📄 DOQ 🔻                       | 🧮 Temps 👻 🌆 moodle         | ADSB 牟 W0VG-7                                        |   |     |   |   |   |   |
|                                           | N                                              | OCALL                      | I                                                    |   |     |   |   |   |   |
|                                           | Help Refresh                                   | h Setup 🗆 Nig              | ht Mode                                              |   |     |   |   |   |   |
|                                           | This node                                      | e is not yet configu       | red.                                                 |   |     |   |   |   |   |
| 😣 Authen                                  | tication Required                              |                            |                                                      |   |     |   |   |   |   |
| and a second                              | A username and password are be says: "OpenWrt" | ing requested by http://lo | calnode.local.mesh:8080. The site                    |   |     |   |   |   |   |
| User Name:                                | root                                           |                            |                                                      |   |     |   |   |   |   |
| Password:                                 | ••••                                           |                            |                                                      |   |     |   |   |   |   |
|                                           |                                                |                            | Cancel OK                                            |   |     |   |   |   |   |
| <b>y</b>                                  | our udurous Trailmone                          | fre                        | flash = 508 KB<br>/tmp = 7104 KB<br>memory = 2456 KB |   |     |   |   |   |   |

### **Initial Setup Screen**

| O localnode.local.mesh:8080/cgi-bin/setup                                                                                                    | ▼ C Q Search →                                                                                                    | ☆自 | ٠ | Â | ø | ≡ |
|----------------------------------------------------------------------------------------------------|----------------------------------------------------------------------------------------------------|----|---|---|---|---|
| ✓/. <sup>®</sup> Dilbert ▲APOD ■ GN ₩XKCD ●NTP ↓          Node Status         Help         Node Name         Node Type                                                                                                    | VL2K       CTN       DOQ *       Temps *       fmmoodle       ADSB       AWOVG-7         Basic Setup       Port Forwarding,<br>DHCP, and Services       Administration         Save Changes       Reset Values       Default Values       Reboot         Password       Verify Password       Verify Password |    |   |   |   | 6 |
| WiFi         Protocol       Static       1         IP Address       10.236.225.103       10.236.225.103         Netmask       255.0.0.0       10.236.225.103         SSID       BroadbandHamnel       -20-v3         Mode       Ad-Hoc       1         Channel       1       1         Active Settings       Rx Antenna       Diversity ‡         Tx Antenna       Diversity ‡       Tx Power         IDistance       0       0 | LAN     WAN       IP Address     10.103.11.57       Netmask     255.255.255.248       DHCP Server     DHCP Start       DHCP End     62                                                                                                    |    |   |   |   |   |

### Selecting a node name

- Your call sign should be in the node name in order to properly identify ham operations
- The node name must be unique
  - Callsign followed by -XXX is customary
  - Maximum node name length is 64 characters

### Enter Node Name and Password

| setup               | × 🕂           |                           |                   |                        |                             |                       |   |   |   |          |   |   |
|---------------------|---------------|---------------------------|-------------------|------------------------|-----------------------------|-----------------------|---|---|---|----------|---|---|
| ( Iccalnode.local.n | mesh:8080/cgi | -bin/setup                |                   |                        | ▼ C Q Search                | >                     | ☆ | Ê | ÷ | <b>^</b> | Ø |   |
| ⊿/. 🧏 Dilbert 📓APO  | D 💷 GN 🕅      | XKCD 🖲 NTP 🗌 WL2K 🚾 C     | TN 📄 DOQ 🔻 📔      | Temps 👻 🌆 moodle       | □ADSB                       | G-7                   |   |   |   |          |   |   |
| —                   |               |                           |                   |                        |                             |                       |   |   |   |          |   | Â |
|                     | Node          | <u>Status</u> <u>B</u>    | <u>asic Setup</u> | Port Forw<br>DHCP, and | <u>varding,</u><br>Services | <u>Administration</u> | 1 |   |   |          |   |   |
| _                   |               | Help Save                 | Changes Rese      | et Values Default V    | Values Reboot               |                       |   |   |   |          |   |   |
|                     |               | Node Name ACOKQ-1         | 1                 | Pas                    | sswerd                      |                       |   |   |   |          |   |   |
|                     |               | Node Type Mesh N          | ode ෫             | Verify Pas             | ssword                      |                       |   |   |   |          |   |   |
|                     |               | WiFi                      |                   | LAN                    |                             | WAN                   |   |   |   |          |   |   |
| ]                   | Protocol      | Static ‡                  | LAN Mode          | 5 host Direct 💲        | Protocol                    | DHCP ‡                |   |   |   |          |   |   |
| 1                   | IP Address    | 10.236.225.103            | IP Address        | 10.103.11.57           | DNS 1                       | 8.8.8.8               |   |   |   |          |   | Ξ |
| 1                   | Netmask       | 255.0.0.0                 | DHCP Server       | 255.255.255.248        | DNS 2                       | 8.8.4.4               |   |   |   |          |   |   |
| 5                   | SSID          | BroadbandHamnet<br>-20-v3 | DHCP Start        | 58                     | Mesh Gateway                |                       |   | _ |   |          |   |   |
| 1                   | Mode          | Ad-Hoc ‡                  | Differ Lina       | 02                     |                             |                       |   |   |   |          |   |   |
|                     | Channel       | 1 🛟                       |                   |                        |                             |                       |   |   |   |          |   |   |
| -                   |               | Active Settings           |                   |                        |                             |                       |   |   |   |          |   |   |
| ]                   | Rx Antenna    | Diversity 🛟               |                   |                        |                             |                       |   |   |   |          |   |   |
| 1                   | Tx Antenna    | Diversity ‡               |                   |                        |                             |                       |   |   |   |          |   |   |
|                     | Tx Power      | 19 dBm 💲                  |                   |                        |                             |                       |   |   |   |          |   |   |
| 1                   | Distance      | 0                         |                   |                        |                             |                       |   |   |   |          |   |   |
|                     |               | Apply                     |                   |                        |                             |                       |   |   |   |          |   |   |

### Node will reboot

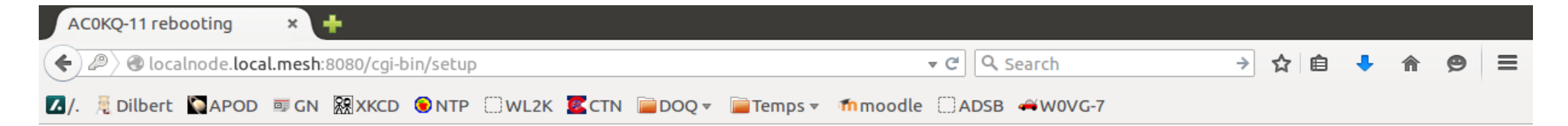

#### **AC0KQ-11** is rebooting

The LAN subnet has changed. You will need to acquire a new DHCP lease and reset any name service caches you may be using.

Wait for the Power LED to start blinking, then stop blinking. When the DMZ LED turns off you can get your new DHCP lease and reconnect with <u>http://localnode.local.mesh:8080/</u>

> or http://AC0KQ-11.local.mesh:8080/

### Get a new IP address for the PC

- Unplug the ethernet cable
- Wait for the router lights to stop flashing
- Plug the ethernet cable back in
- On windows additional fooling around may be required to allow connection to the new network

### Connect to http://localnode:8080/

| Broadband-Hamnet No × 🕂                      |                                                     |                                    |                                                      |    |   |   |   |   |   |   |
|----------------------------------------------|-----------------------------------------------------|------------------------------------|------------------------------------------------------|----|---|---|---|---|---|---|
| € @ localnode.local.mesh:8080/cgi-bin/status |                                                     | ▼ C                                | Search                                               | ⇒  | ☆ | ê | + | A | 9 | ≡ |
| ⊿ /. 👼 Dilbert 🐚 APOD 💷 GN 🧱 XKCD 🛞 NTP [    | ]wl2k 🚾ctn 📄doq 🔻 📔                                 | Temps 🔻 🌆 moodle 🗌                 | ADSB 🖇 W0VG-7                                        |    |   |   |   |   |   |   |
| Help Refres                                  | ACO                                                 | <b>KQ-11</b><br>R Status WiFi Scan | Setup 🗆 Night Mode                                   |    |   |   |   |   |   |   |
| WiFi address                                 | 10.236.225.103 / 8<br>fe80::218:39ff:feec:e167 Link | Signal/Noise/Ratio                 | -34 / -93 / 59 dB Au                                 | to |   |   |   |   |   |   |
| LAN address                                  | 10.103.11.57 / 29<br>fe80::218:39ff:feec:e165 Link  | firmware version<br>configuration  | 3.1.0<br>mesh                                        |    |   |   |   |   |   |   |
| WAN address                                  | none<br>fe80::218:39ff:feec:e165 Link               | system time                        | Mon May 25 2015<br>01:12:59 UTC                      |    |   |   |   |   |   |   |
| default gateway                              | 10.122.166.20<br>AC0KQ-9                            | uptime<br>load average             | 3 min<br>0.03, 0.10, 0.05                            |    |   |   |   |   |   |   |
| your address                                 | 10.103.11.60                                        | free space                         | flash = 496 KB<br>/tmp = 7064 KB<br>memory = 2568 KB |    |   |   |   |   |   |   |

# If there is a gateway mesh node, OLSR will discover it and put you online

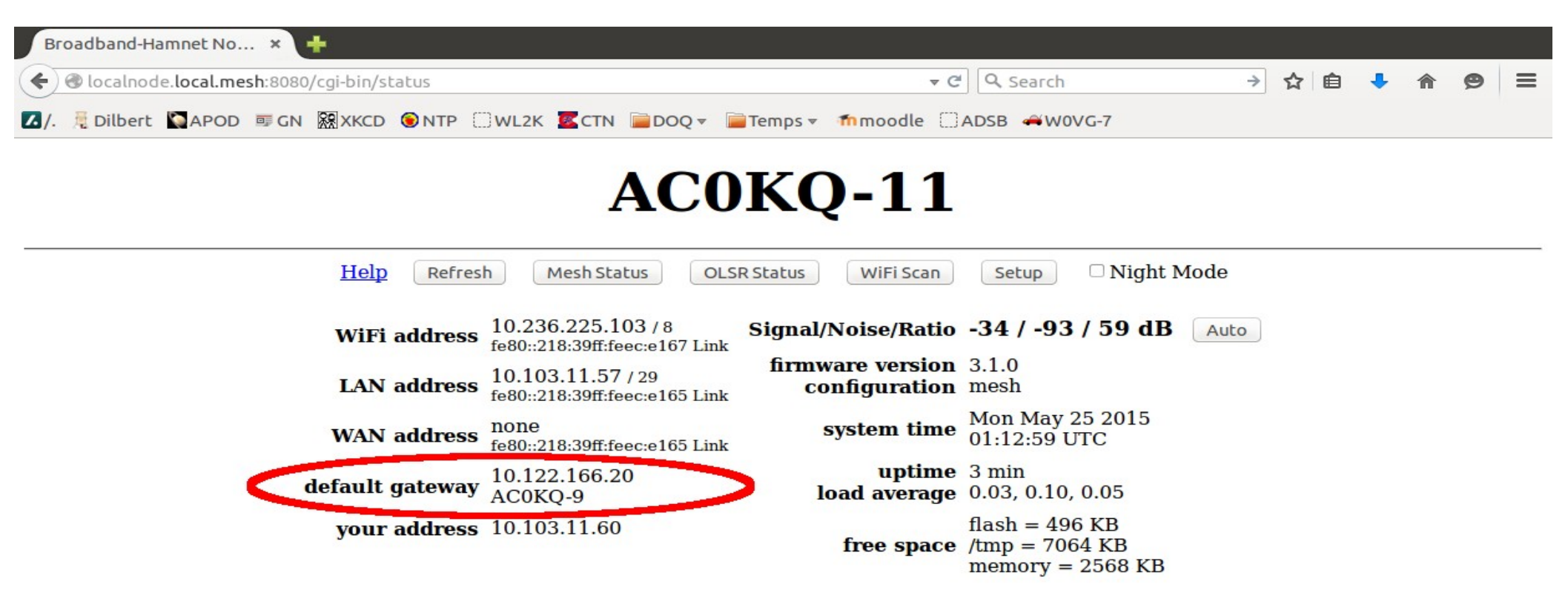

### When online, NTP sets the time

| Broadband-Hamnet No × 🕂                      |                                                     |                                     |                                                      |      |   |   |   |   |   |   |
|----------------------------------------------|-----------------------------------------------------|-------------------------------------|------------------------------------------------------|------|---|---|---|---|---|---|
| 🗲 🕲 localnode.local.mesh:8080/cgi-bin/status |                                                     | ▼ C                                 | Search                                               | →    | ☆ | Ê | • | ⋒ | ø | Ξ |
| 🚺 /. 🗏 Dilbert 🐚 APOD 💷 GN 🕅 XKCD 🍥 NTP 🔅    | WL2K KCTN 📄DOQ 🗸 🛛                                  | Temps 🔻 🇂 moodle 🗌                  | ADSB 🐗 W0VG-7                                        |      |   |   |   |   |   |   |
| Help Refres                                  | ACO<br>h Mesh Status OLS                            | <b>KQ-11</b><br>GR Status WiFi Scan | Setup 🗆 Night Mod                                    | le   |   |   |   |   |   |   |
| WiFi address                                 | 10.236.225.103 / 8<br>fe80::218:39ff:feec:e167 Link | Signal/Noise/Ratio                  | -34 / -93 / 59 dB                                    | Auto |   |   |   |   |   |   |
| LAN address                                  | 10.103.11.57 / 29<br>fe80::218:39ff:feec:e165 Link  | firmware version<br>configuration   | 3.1.0<br>mesh                                        |      |   |   |   |   |   |   |
| WAN address                                  | none<br>fe80::218:39ff:feec:e165 Link               | system time                         | Mon May 25 2015<br>01:12:59 UTC                      |      |   |   |   |   |   |   |
| default gateway                              | 10.122.166.20<br>AC0KQ-9                            | uptime<br>load average              | 3 min<br>0.03, 0.10, 0.05                            |      |   |   |   |   |   |   |
| your address                                 | 10.103.11.60                                        | free space                          | flash = 496 KB<br>/tmp = 7064 KB<br>memory = 2568 KB |      |   |   |   |   |   |   |

### View the Mesh

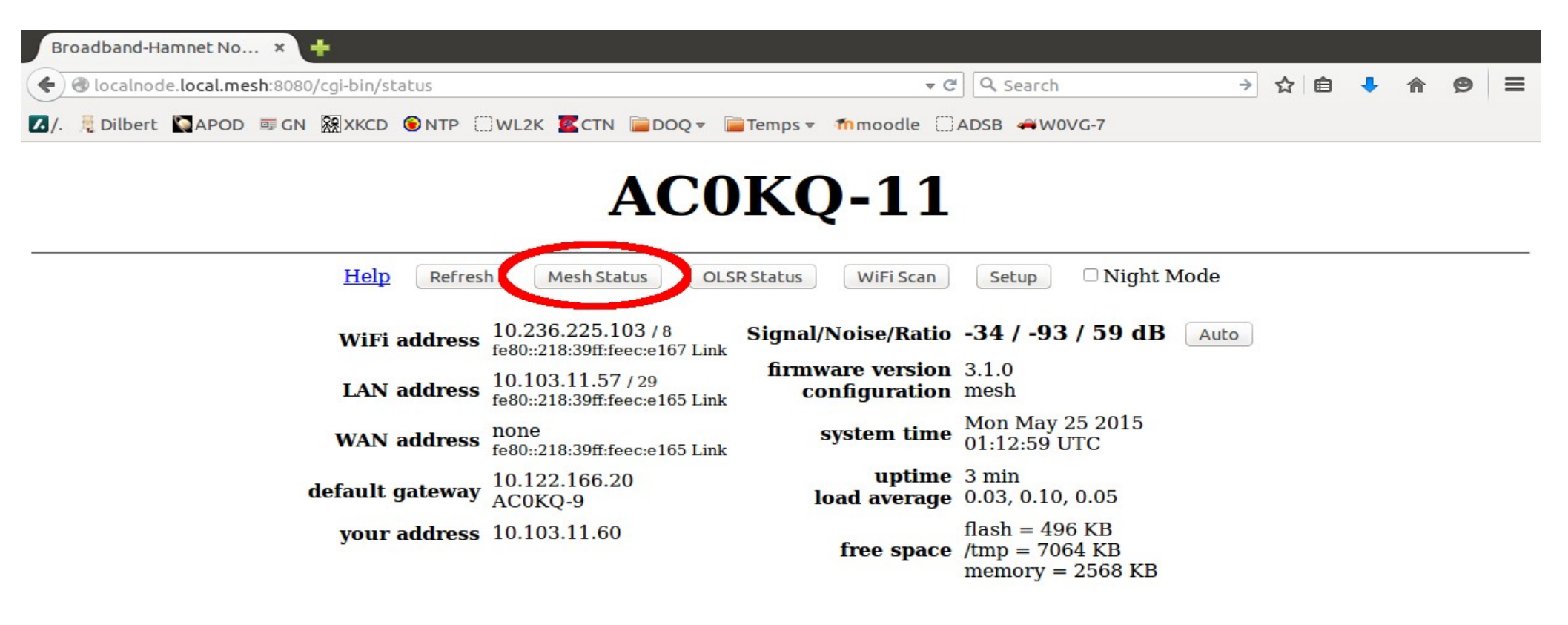

### Mesh Status

| 😣 🗇 🗊 AC0KQ-11 mesh status - Mozilla Firefox |          |                          |      |              |     |          |   |   |     |
|----------------------------------------------|----------|--------------------------|------|--------------|-----|----------|---|---|-----|
| ACOKQ-11 mesh status 🗙 🕂                     |          |                          |      |              |     |          |   |   |     |
| ♦ localnode:8080/cgi-bin/mesh                |          | ▼ C Search               |      |              | ☆ 🖻 | <b>)</b> | ⋒ | ø | ≡   |
| ✓/. 	☐ Dilbert                               |          | Q ▼ 📄 Temps ▼ 🌆 moodle   |      | ₩0VG-7       |     |          |   |   |     |
|                                              |          |                          |      |              |     |          |   |   | G   |
| ACO                                          | KO-11    | mesh stati               | 15   |              |     |          |   |   |     |
| 100                                          |          | mesn stat                | 40   |              |     |          |   |   |     |
|                                              | Refresh  | Auto Quit                |      |              |     |          |   |   |     |
| Local Hosts                                  | Services | <b>Current Neighbors</b> | LQ   | Services     |     |          |   |   |     |
| AC0KQ-11                                     | 5        | AC0KQ-1                  | 100% | 63           |     |          |   |   |     |
|                                              |          | AC0KQ-10                 | 100% |              |     |          |   |   |     |
| Remote Nodes ETX                             | Services | • KD0ZYF                 |      | KD0ZYF       |     |          |   |   |     |
|                                              |          | •race2                   |      |              |     |          |   |   | =   |
| none                                         |          | <u>AC0KQ-12</u>          | 100% |              |     |          |   |   |     |
|                                              |          | <u>AC0KQ-13</u>          | 100% |              |     |          |   |   |     |
|                                              |          | •N0SZ                    |      | NOSZ         |     |          |   |   |     |
|                                              |          | <u>AC0KQ-14</u>          | 100% |              |     |          |   |   |     |
|                                              |          | AC0KQ-3                  | 100% |              |     |          |   |   |     |
|                                              |          | <u>AC0KQ-5</u>           | 100% |              |     |          |   |   |     |
|                                              |          | race14                   |      |              |     |          |   |   |     |
|                                              |          | • KD0DPX                 |      | KD0DPX       |     |          |   |   |     |
|                                              |          | <u>AC0KQ-7</u>           | 100% |              |     |          |   |   |     |
|                                              |          | AC0KQ-9                  | 100% |              |     |          |   |   |     |
|                                              |          | • K8ZTT                  |      | <u>K8ZTT</u> |     |          |   |   |     |
|                                              |          | Previous Neighbors       |      | When         |     |          |   |   | )•) |

### Neighboring Mesh Node

| 😣 🗐 🗊 AC0KQ-11 mesh status - Mozilla Firefox | x                   |                        |      |          |  |   |   |   |   |
|----------------------------------------------|---------------------|------------------------|------|----------|--|---|---|---|---|
| ACOKQ-11 mesh status 🗙 🕂                     |                     |                        |      |          |  |   |   |   |   |
| ♦ localnode:8080/cgi-bin/mesh                |                     | ▼ C Search             |      |          |  | ÷ | ⋒ | Ø | ≡ |
| 🚺 /. 🗏 Dilbert 💟 APOD 💷 GN 🕅 XKCD 🛞 NTI      | P 🗌 WL2K 🚾 CTN 📄 DO | Q ▼ 📄 Temps ▼ 🎢 moodle |      | ₩0VG-7   |  |   |   |   |   |
|                                              |                     |                        |      |          |  |   |   |   | F |
|                                              | AC0KQ-11            | mesh stat              | us   |          |  |   |   |   |   |
|                                              |                     |                        |      |          |  |   |   |   |   |
|                                              | Refresh             | Auto Quit              |      |          |  |   |   |   |   |
|                                              |                     |                        |      |          |  |   |   |   |   |
| Local Hosts                                  | Services            | Current Neighbors      | LQ   | Services |  |   |   |   |   |
| AC0KQ-11                                     |                     | <u>AC0KQ-1</u>         | 100% |          |  |   |   |   |   |
|                                              |                     | AC0KQ-10               | 100% |          |  |   |   |   |   |
| Remote Nod                                   | les ETX Services    | •KD0ZYF                |      | KD0ZYF   |  |   |   |   | _ |
|                                              |                     | • race2                |      |          |  |   |   |   | - |
| none                                         |                     | ACOKQ-12               | 100% |          |  |   |   |   |   |
|                                              |                     | ACOKQ-13               | 100% | NOCZ     |  |   |   |   |   |
|                                              |                     | ACOKO-14               | 100% | INUSZ    |  |   |   |   |   |
|                                              |                     | ACOKO-3                | 100% |          |  |   |   |   |   |
|                                              |                     | AC0KO-5                | 100% |          |  |   |   |   |   |
|                                              |                     | Tace14                 |      |          |  |   |   |   |   |
|                                              |                     | • KD0DPX               |      | KD0DPX   |  |   |   |   |   |
|                                              |                     | AC0KQ-7                | 100% |          |  |   |   |   |   |
|                                              |                     | AC0KQ-9                | 100% |          |  |   |   |   |   |
|                                              |                     | • K8ZTT                |      | K8ZTT    |  |   |   |   |   |
|                                              |                     | Previous Neighbors     |      | When     |  |   |   |   | • |

# Clicking on the neighbor takes you to its status screen

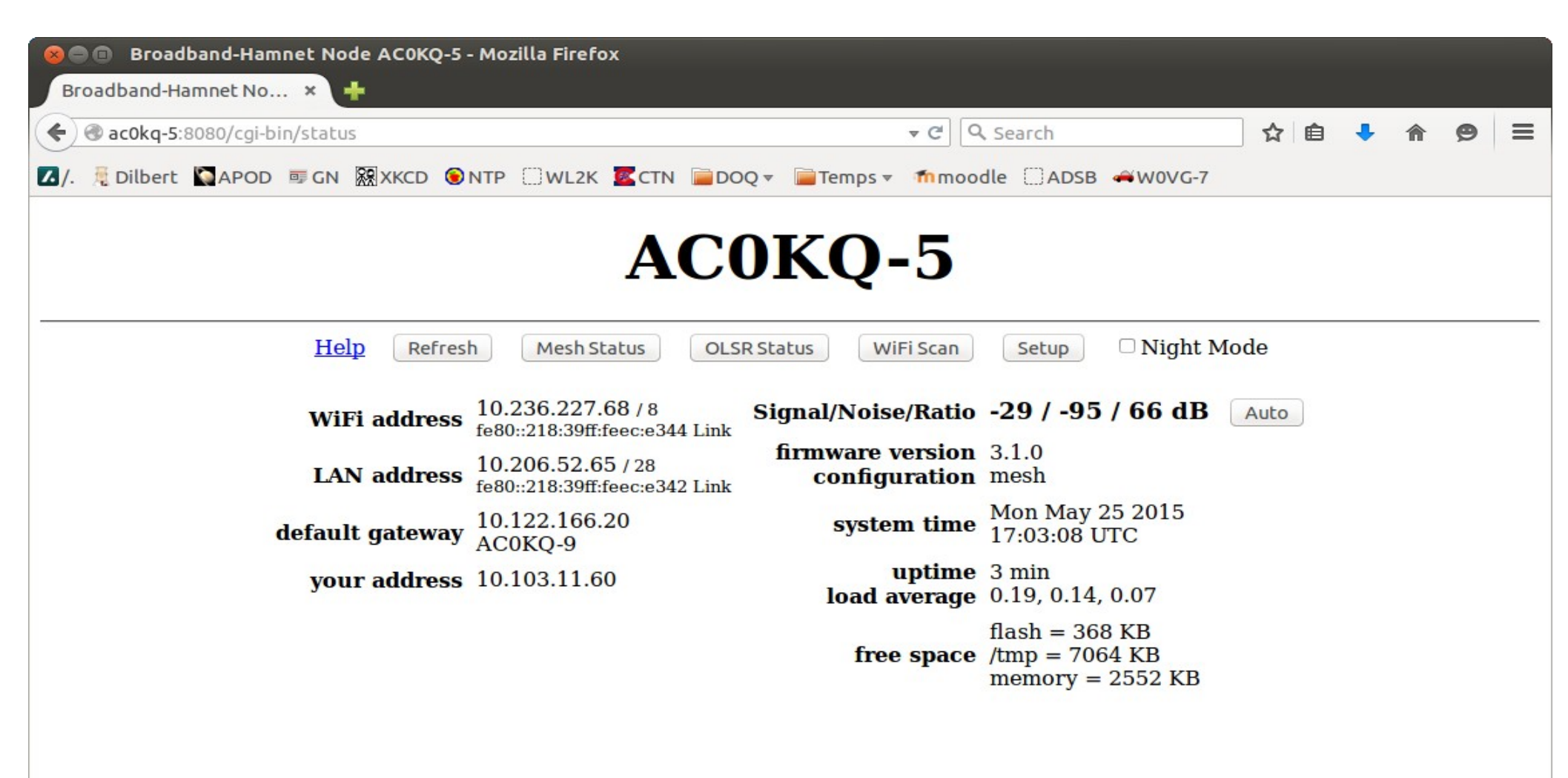
### Attached Clickable Link

| 😣 🗐 🗈 AC0KQ-11 mesh status - Mozilla Firefox |          |                                                 |      |          |     |   |   |   |   |
|----------------------------------------------|----------|-------------------------------------------------|------|----------|-----|---|---|---|---|
| ACOKQ-11 mesh status × 🕂                     |          |                                                 |      |          |     |   |   |   |   |
| (⇐)                                          |          | ▼ C Q Se                                        | arch |          | ☆ 🖻 | • | ⋒ | ø | ≡ |
| ☑/. 	☐ Dilbert                               |          | 🕿 CTN 📄 DOQ 🔻 📄 Temps 👻 🏫 moodle 🔅 ADSB 🛹 W0V C |      |          |     |   |   |   |   |
|                                              |          |                                                 |      |          |     |   |   |   | 6 |
| ACO                                          | KO-11    | mesh statu                                      | IS   |          |     |   |   |   |   |
|                                              |          |                                                 |      |          |     |   |   |   |   |
|                                              | Refresh  | Auto Quit                                       |      |          |     |   |   |   |   |
|                                              |          |                                                 |      |          |     |   |   |   |   |
| Local Hosts                                  | Services | Current Neighbors                               | LQ   | Services |     |   |   |   |   |
| AC0KQ-11                                     |          | AC0KQ-1                                         | 100% | ()<br>() |     |   |   |   |   |
|                                              |          | AC0KQ-10                                        | 100% |          |     |   |   |   |   |
| Remote Nodes ETX                             | Services | KD0ZYF                                          |      | KD0ZYF   |     |   |   |   |   |
|                                              |          | race2                                           |      |          |     |   |   |   | 8 |
| none                                         |          | <u>AC0KQ-12</u>                                 | 100% |          |     |   |   |   |   |
|                                              |          | <u>AC0KQ-13</u>                                 | 100% |          |     |   |   |   |   |
|                                              |          | •N0SZ                                           |      | NOSZ     |     |   |   |   |   |
|                                              |          | AC0KQ-14                                        | 100% |          |     |   |   |   |   |
|                                              |          | AC0KQ-3                                         | 100% |          |     |   |   |   |   |
|                                              |          | AC0KQ-5                                         | 100% |          |     |   |   |   |   |
|                                              |          | race14                                          | 10   | $\sim$   |     |   |   |   |   |
|                                              |          | KD0DPX                                          |      | KD0DPX   |     |   |   |   |   |
|                                              |          | AC0KQ-7                                         | 100% | $\smile$ |     |   |   |   |   |
|                                              |          | <u>AC0KQ-9</u>                                  | 100% |          |     |   |   |   |   |
|                                              |          | • K8ZTT                                         |      | K8ZTT    |     |   |   |   |   |
|                                              |          | Previous Neighbors                              |      | When     |     |   |   |   | • |

### Attached Web Service (BPQ)

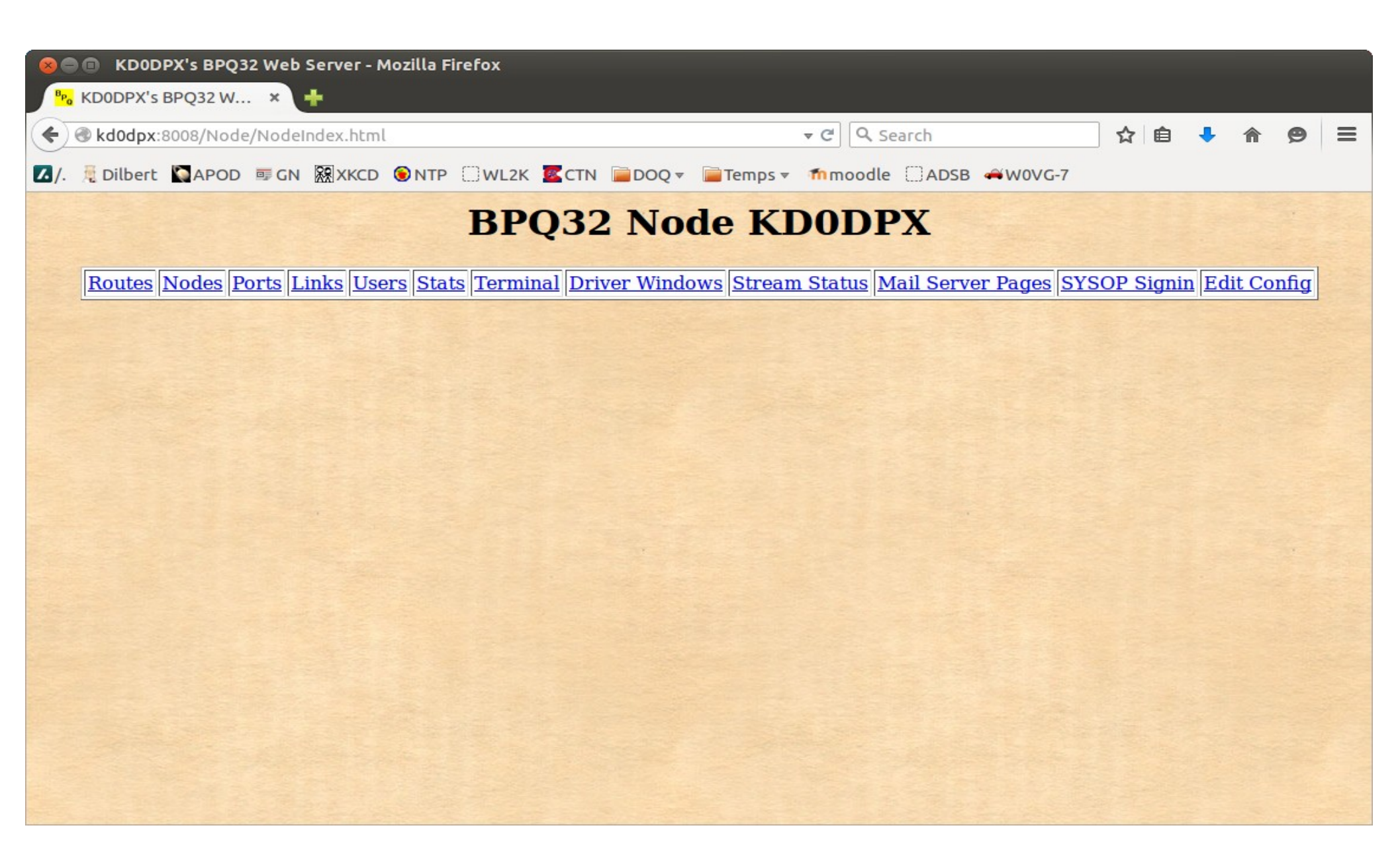

### Select Setup on Neighbor Node

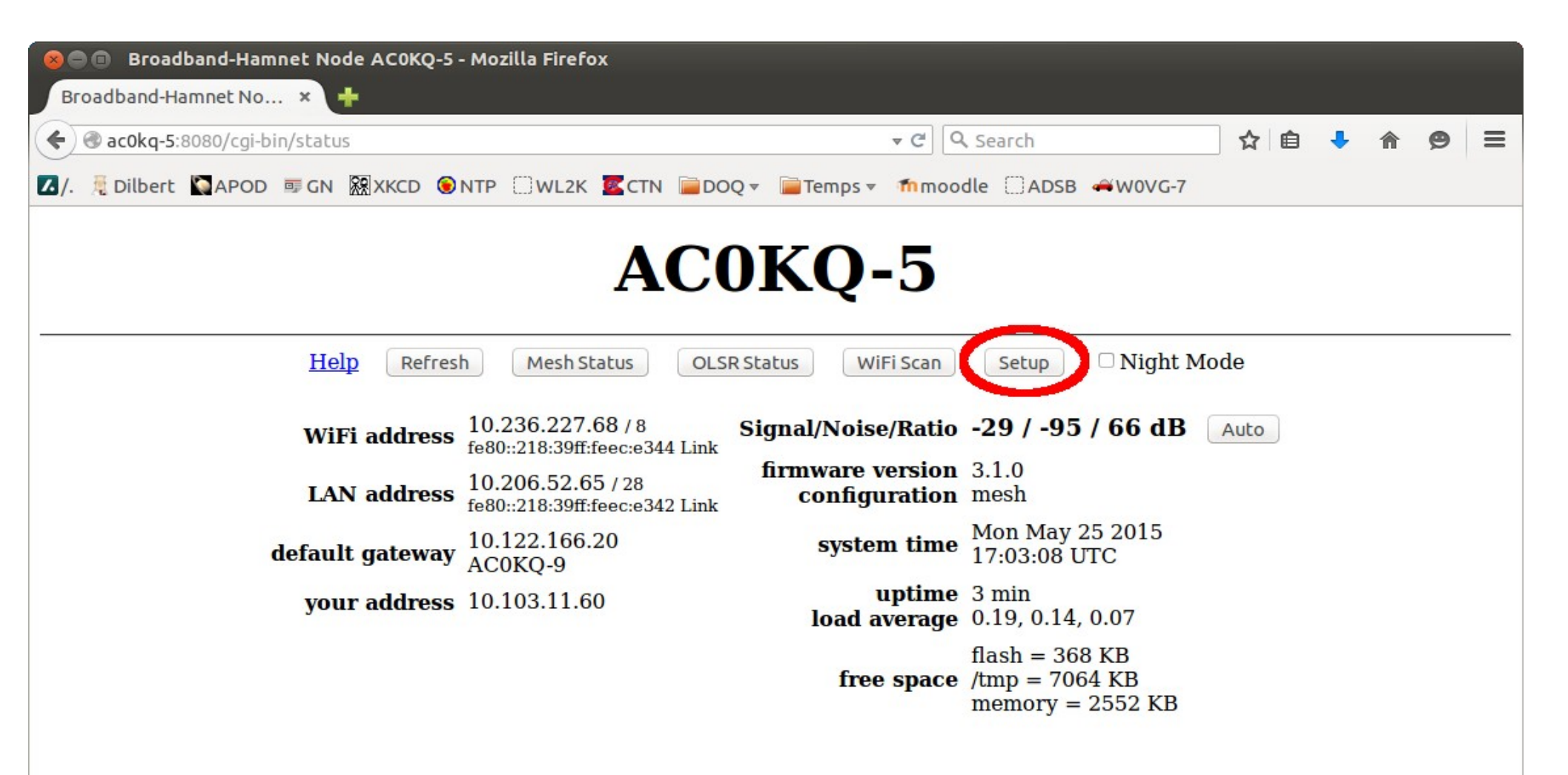

### Select Services on Neighbor Node

| 80 C                                                                                                    | KQ-5 setup - M                                                                           | ozilla Firefox                                                                                                    |                                                                            |                                                                             |                                            |                                              |       |   |   |   |   |
|----------------------------------------------------------------------------------------------------|------------------------------------------------------------------------------------------|----------------------------------------------------------------------------------------------------|----------------------------------------------------------------------------|-----------------------------------------------------------------------------|--------------------------------------------|----------------------------------------------|-------|---|---|---|---|
| AC0KQ-5 set                                                                                                    | up >                                                                                     | < <b>+</b>                                                                                                    |                                                                            |                                                                             |                                            |                                              |       |   |   |   |   |
| 🗲 🕲 ac0kq-!                                                                                                    | <b>5</b> :8080/cgi-bin/s                                                                 | etup                                                                                                    |                                                                            | <b>▼</b> C                                                                  | Q Search                                   |                                              | ☆ 🖻   | • | ⋒ | ø | ≡ |
| 🖌 /. 🧂 Dilber                                                                                                    | t 🏹 APOD 👳                                                                               | GN 🕅 XKCD 🎯 NTP 🗌 V                                                                                                    | WL2K 🚾 CTN 📄 DO                                                            | Q 🔻 📄 Temps 👻 🏫 r                                                           | moodle 🗌 ADSB                              | W0VG-7                                       | 0<br> |   |   |   |   |
| Node Status       Basic Setup       Port Forwarding,<br>DHCP, and Services       Administration         Help       Save Changes       Reset Values       Default Values       Reboot |                                                                                          |                                                                                                    |                                                                            |                                                                             |                                            |                                              |       |   |   |   |   |
|                                                                                                    | [                                                                                        | Node Name ACO<br>Node Type Mes                                                                                                    | KQ-5                                                                       | Pas<br>Verify Pas                                                           | ssword                                     |                                              |       |   | I |   |   |
|                                                                                                    | Protocol<br>IP Address<br>Netmask<br>SSID<br>Mode<br>Channel<br>Rx Antenna<br>Tx Antenna | WiFi<br>Static<br>10.236.227.68<br>255.0.0.0<br>BroadbandHamnet<br>-20-v3<br>Ad-Hoc<br>1<br>Diversity<br>Diversity<br>Diversity<br>Diversity<br>Comparison (Comparison) | LAN Mode<br>IP Address<br>Netmask<br>DHCP Server<br>DHCP Start<br>DHCP End | LAN<br>13 host Direct ‡<br>10.206.52.65<br>255.255.255.240<br>©<br>66<br>78 | Protocol<br>DNS 1<br>DNS 2<br>Mesh Gateway | WAN       DHCP ‡       8.8.8.8       8.8.4.4 |       |   |   |   |   |

# Reserving a DHCP address makes it visible to the rest of the mesh

| 😣 🖻 🗊 AC0KQ-5 setup - Mozilla Firefox   |                           |                                         |                             |                       |          |     |        | _        |   |     |
|-----------------------------------------|---------------------------|-----------------------------------------|-----------------------------|-----------------------|----------|-----|--------|----------|---|-----|
| ACOKQ-5 setup × +                       |                           |                                         |                             |                       |          |     |        |          |   |     |
|                                         |                           |                                         | - C Searc                   | h                     | ☆        | Ê   | ÷      | <b>^</b> | 9 | ≡   |
| 🗹 /. 🧂 Dilbert 💟 APOD 💷 GN 🕅 XKCD       | €NTP □WL2K KCTN           | 🖥 DOQ 🔻  🖬 Temps 🔻                      | 🏫 moodle []                 | ADSB 🛋WOVO            | i-7      |     |        |          |   |     |
| <u>Node Status</u>                      | <u>Basic Setup</u>        | <u>I</u><br>Di                          | ort Forward<br>HCP, and Ser | <u>ling,</u><br>vices |          | Adm | inistr | ation    |   |     |
|                                         | Help Save C               | hanges Reset Value                      | Refresh                     |                       |          |     |        |          |   |     |
| DHCP Address Rea<br>Hostname IP Address | servations<br>MAC Address | Name                                    | Link                        | Advertised<br>URL     | Services |     |        |          |   |     |
| KD0DPX 10.206.52.72 ‡ 54:4              | a:16:be:b7:21             | KD0DPX                                  | S http                      | :// KD0DPX            | : 8008   |     |        |          |   | Del |
| race14                                  | D                         | Del                                     |                             | :// AC0KQ-5           | : :      | _/[ |        |          |   | Add |
| - IP Address - 💲                        | A                         | dd                                      |                             |                       |          |     |        |          |   |     |
| Current DHCP                            | Leases                    |                                         |                             |                       |          |     |        |          |   |     |
| KD0DPX 10.206.52.72                     | 54:4a:16:be:b7:21         | dd                                      |                             |                       |          |     |        |          |   |     |
|                                         |                           |                                         |                             |                       |          |     |        |          |   |     |
|                                         | Interface Type            | Port Forwarding<br>utside<br>Port LAN I | P LAN<br>Port               |                       |          |     |        |          |   |     |
|                                         | WAN ‡ TCP ‡               | - IP Addres                             | s - ‡                       | Add                   |          |     |        |          |   |     |
|                                         |                           |                                         |                             |                       |          |     |        |          |   |     |

# A service your browser understands can be made into a clickable link

|                                                      | 😣 🗖 🔲 AC0KQ-5 setup - Mozilla Firefox                                                                                    |
|------------------------------------------------------|----------------------------------------------------------------------------------------------------|
|                                                      | ACOKQ-5 setup × 🕂                                                                                                    |
| <ul> <li></li></ul>                                  |                                                                                                    |
| mps 🔻 🏠 moodle 🗌 ADSB 🚄 W0VG-7                       | 🖌 🧏 Dilbert 🏹 APOD 👼 GN 🧱 XKCD 💿 NTP 🗌 WL2K 🚾 CT                                                                         |
| Port Forwarding,<br>DHCP, and ServicesAdministration | Node Status Basic Setu                                                                                                   |
| set Values Refresh                                   | <u>Help</u> Sa                                                                                                    |
| Advertised Services                                  | DHCP Address Reservations                                                                                                |
| C LIIK UKL                                           | Hostname IP Address MAC Address                                                                                          |
| DPX                                                  | KD0DPX 10.206.52.72 C4:4a:16:be:b7:21                                                                                    |
| □□□□://ACOKQ-5 ‡]:□□/ Add                            | race14 10.206.52.75 ‡ b8:27:eb:d2:d2:83                                                                                  |
|                                                      | - IP Address - 🛟                                                                                                    |
|                                                      | Current DHCP Leases                                                                                                    |
|                                                      | KD0DPX 10.206.52.72 54:4a:16:be:b7:21                                                                                    |
| rding<br>LAN IP LAN<br>PAddress -                    | Interface Type                                                                                                    |
| rding<br>LAN IP LAN<br>Port<br>Address - ‡ Add       | Current DHCP Leases         KD0DPX       10.206.52.72       54:4a:16:be:b7:21         Interface Type         WAN ‡ TCP ‡ |

# Plug in a new device, refresh and when it gets its address click **Add**

| Solar AC0KQ-5 s    | setup - Mozilla Firel | fox                 |                           |                                  |                            |                         |        |        |          |     |
|--------------------|-----------------------|---------------------|---------------------------|----------------------------------|----------------------------|-------------------------|--------|--------|----------|-----|
| AC0KQ-5 setup      | × 🕇                   |                     |                           |                                  |                            |                         |        |        |          |     |
|                    | /cgi-bin/ports        |                     |                           |                                  | ▼ C Q Sear                 | ch                      | ☆自     | ÷      | <b>^</b> | . ≡ |
| 🚺 /. 🧂 Dilbert 🏹 A | APOD ■GN 🕅 XK         | CD 🖲 NTP 🗌 WL2K 🚾 C | TN 📄 DOQ 🔻                | 📄 Temps 🔻                        | fmmoodle [                 | ADSB AWOVG-7            |        |        |          |     |
| Node               | <u>Status</u>         | <u>Basic Se</u>     | tup                       | <u>]</u><br>D                    | Port Forwar<br>HCP, and Se | <u>ding.</u><br>ervices | Adm    | inistr | ation    |     |
|                    |                       | <u>Help</u>         | Save Changes              | Reset Valu                       | Refres                     | h                       |        |        |          |     |
|                    | DHCP Address          | Reservations        |                           |                                  |                            | Advertised Se           | rvices |        |          |     |
| Hostname           | IP Address            | MAC Address         |                           | Name                             | Link                       | URL                     |        |        |          |     |
| KD0DPX             | 10.206.52.72 ‡        | 54:4a:16:be:b7:21   | Del                       | KD0DPX                           | 🖉 http                     | ://KD0DPX 🛟 :           | 8008 / |        |          | Del |
| race14             | 10.206.52.75 ‡        | b8:27:eb:d2:d2:83   | Del                       |                                  |                            | :// AC0KQ-5 🛟 :         |        |        |          | Add |
|                    | - IP Address - 💲      |                     | Add                       |                                  |                            |                         |        |        |          |     |
|                    |                       |                     |                           |                                  |                            |                         |        |        |          |     |
| *                  | 10.206.52.66          | 00:26:b0:ef:1d:be   | Add                       |                                  |                            |                         |        |        |          |     |
| KD0DPX             | 10.206.32.72          | 54:4a:T0:De:D7:21   | Add                       |                                  |                            |                         |        |        |          |     |
|                    |                       | Interface Type      | Port I<br>Outside<br>Port | Forwarding<br>LAN<br>- IP Addree | IP LA<br>Poi               | N<br>rt<br>Add          |        |        |          |     |

### Initially it shows up as nonameX

| 😣 🗐 🗊 АС0КQ-5          | setup - Mozilla Firefo | x                 |                 |               |                             |                        |         |              |          |               |        |
|------------------------|------------------------|-------------------|-----------------|---------------|-----------------------------|------------------------|---------|--------------|----------|---------------|--------|
| AC0KQ-5 setup          | × +                    |                   |                 |               |                             |                        |         |              |          |               |        |
| <b>♦ @</b> ac0kq-5:808 | 0/cgi-bin/ports        |                   |                 |               | ▼ C Q Searc                 | :h                     | ☆       | ê 🖣          |          | ø             | ≡      |
| 🔼 /. 🗏 Dilbert 🐚       | APOD 👼 GN 🕅 XKCD       | )                 | rn 📄doq ₹       | 📄 Temps 🔻     | mmoodle 🗌                   | ADSB 📣 W0VG-7          | ,       |              |          |               | 4      |
| Node                   | <u>e Status</u>        | <u>Basic Set</u>  | up              | <u>]</u><br>D | Port Forward<br>HCP, and Se | <u>ding.</u><br>rvices |         | <u>Admin</u> | istratio | <u>on</u>     |        |
|                        |                        | <u>Help</u>       | ave Changes     | Reset Valu    | Refresh                     |                        |         |              |          |               |        |
|                        | DHCP Address R         | eservations       |                 |               |                             | Advertised S           | ervices |              |          |               |        |
| Hostname               | IP Address             | MAC Address       |                 | Name          | Link                        | URL                    |         |              |          |               |        |
| KD0DPX                 | 10.206.52.72 ‡ 54      | :4a:16:be:b7:21   | Del             | KD0DPX        | 🗹 http                      | :// KD0DPX 🛟           | :8008   |              |          |               | De     |
| race14                 | 10-205 F2.75 + b       | 127. hudauda. 02  | Del             |               |                             | :// AC0KQ-5 🛟          | :       |              |          |               | Ad     |
| Inoname1               | 10.206.52.66 ‡00       | :26:b0:ef:1d:be   | Del             |               |                             |                        |         |              |          |               |        |
|                        | - IP Address - 🛟       |                   | Add             |               |                             |                        |         |              |          |               |        |
|                        | Current DHC            | P Leases          |                 |               |                             |                        |         |              |          |               |        |
| *                      | 10.206.52.66           | 00:26:b0:ef:1d:be | Add             |               |                             |                        |         |              |          |               |        |
| KD0DPX                 | 10.206.52.72           | 54:4a:16:be:b7:21 | Add             |               |                             |                        |         |              |          |               |        |
|                        |                        |                   |                 |               |                             |                        |         |              |          |               |        |
|                        |                        |                   | Port I          | Forwarding    |                             |                        |         |              |          |               |        |
|                        |                        | Interface Type    | Outside<br>Port | LAN           | IP LAN<br>Por               | v<br>t                 |         |              |          |               |        |
| 4(                     |                        | WAN ‡ TCP ‡       |                 | - IP Addre    | ss - ‡                      | Add                    |         |              |          | $\rightarrow$ | ت<br>۱ |

### Pick a hostname and **Save Changes** Hostname *must* be unique on mesh

| 8 🗐 🗊 AC0KQ-5 s         | setup - Mozilla Fire | fox                  |                 |                |                            |                         |       |        |         |   |    |
|-------------------------|----------------------|----------------------|-----------------|----------------|----------------------------|-------------------------|-------|--------|---------|---|----|
| AC0KQ-5 setup           | × +                  |                      |                 |                |                            |                         |       |        |         |   |    |
| <b>♦ @</b> ac0kq-5:8080 | /cgi-bin/ports       |                      |                 |                | C Q Sear                   | :h                      | ☆     | ê 🦊    | ⋒       | Ø | ≡  |
| 🚺 /. 🧏 Dilbert 🐚 A      | APOD 💷 GN 🕅 XI       | KCD 🖲 NTP 🗌 WL2K 🚾 C |                 | 🔻 📄 Temps 🔻    | mmoodle 🗌                  | ADSB                    |       |        |         |   |    |
|                         |                      |                      |                 |                |                            |                         |       |        |         |   | Â  |
| Node Status Basic Setup |                      |                      | up              | <u>I</u><br>DI | Port Forwar<br>HCP, and Se | <u>ding.<br/>rvices</u> | A     | dminis | stratio | n |    |
|                         |                      | Help                 | Save Changes    | Reset Value    | Refrest                    | 1                       |       |        |         |   |    |
|                         | DHCP Address         | s Reservations       |                 |                |                            | Advertised Ser          | vices |        |         |   |    |
| Hostname                | IP Address           | MAC Address          |                 | Name           | Link                       | URL                     |       |        |         |   |    |
| KD0DPX                  | 10.206.52.72 ‡       | 54:4a:16:be:b7:21    | Del             | KD0DPX         | 🛛 🖉 http                   | :// KD0DPX 🛟 :          | 8008  | ]/[    |         |   | De |
| race14                  | 10.206.52.75 ‡       | b8:27:eb:d2:d2:83    | Del             |                |                            | :// AC0KQ-5 🛟 :         |       |        |         |   | Ad |
| dopey                   | 0.206.52.66 🛟        | 00:26:b0:ef:1d:be    | Del             |                |                            |                         |       |        |         |   |    |
|                         | - IP Address - 💲     |                      | Add             |                |                            |                         |       |        |         |   |    |
|                         | Current DI           | ICP Leases           |                 |                |                            |                         |       |        |         |   |    |
| *                       | 10.206.52.66         | 00:26:b0:ef:1d:be    | Add             |                |                            |                         |       |        |         |   |    |
| KD0DPX                  | 10.206.52.72         | 54:4a:16:be:b7:21    | Add             |                |                            |                         |       |        |         |   |    |
|                         |                      |                      |                 |                |                            |                         |       |        |         |   |    |
|                         | Port Forwarding      |                      |                 |                |                            |                         |       |        |         |   |    |
|                         |                      | Interface Type       | Outside<br>Port | LAN I          | P LAI<br>Por               | N<br>t                  |       |        |         |   | U  |
| (4)                     |                      | WAN \$ TCP \$        |                 | - IP Addres    | s- ‡                       | Add                     |       |        |         |   | •  |

### The new host shows up mesh wide

| AC0KQ-11 mesh statu:       | s - Mozilla Firefox   |           |                          | _     |          |     |   |   |   |    |
|----------------------------|-----------------------|-----------|--------------------------|-------|----------|-----|---|---|---|----|
| ( ac0kq-11:8080/cgi-bin/me | esh                   |           | <b>▼ ୯</b>   Q, Se       | earch |          | ☆ 🖻 | ÷ | Â | ø | ≡  |
| 🚺 /. 📜 Dilbert 🌄 APOD 👼 GN | I 🕅 XKCD 💿 NTP 🗌 WL2K | CTN 📄 DOO | Q ▼ 📄 Temps ▼ 🌆 moodle   |       | ₩0VG-7   |     |   |   |   |    |
|                            | ACO                   | KO-11     | mesh stati               | US    |          |     |   |   |   | -  |
|                            |                       |           |                          |       |          |     |   |   |   |    |
|                            |                       | Refresh   | Auto Quit                |       |          |     |   |   |   |    |
|                            | Local Hosts           | Services  | <b>Current Neighbors</b> | LQ    | Services |     |   |   |   |    |
|                            | AC0KQ-11              |           | AC0KQ-1                  | 100%  | -        |     |   |   |   |    |
|                            | Remote Nodes ETX      | Services  | AC0KQ-10<br>• KD0ZYF     | 100%  | KD0ZYF   |     |   |   |   |    |
|                            |                       |           | •race2                   |       |          |     |   |   |   |    |
|                            | none                  |           | AC0KQ-12                 | 100%  |          |     |   |   |   |    |
|                            |                       |           | • N0SZ                   | 10070 | NOSZ     |     |   |   |   |    |
|                            |                       |           | AC0KQ-14                 | 100%  |          |     |   |   |   |    |
|                            |                       |           | <u>AC0KQ-3</u>           | 100%  |          |     |   |   |   |    |
|                            |                       |           | AC0KO-5                  | 94%   |          |     |   |   |   |    |
|                            |                       |           | • dopey                  |       |          |     |   |   |   |    |
|                            |                       |           | KD0DPX                   |       | KDODPX   |     |   |   |   |    |
|                            |                       |           | AC0KO-7                  | 100%  | RDODIA   |     |   |   |   |    |
|                            |                       |           | AC0KQ-9                  | 100%  |          |     |   |   |   |    |
|                            |                       |           | • K8ZTT                  |       | K8ZTT    |     |   |   |   |    |
|                            |                       |           |                          |       |          |     |   |   |   | 1. |

# You can also access an device on the mesh by name

| Se willem@KD0DPX: ~                                                                                                    |
|----------------------------------------------------------------------------------------------------|
| File Edit View Search Tanning Help                                                                                                    |
| willem@bashful:~ssh_kd0dpx<br>Debian GNU/Linux /                                                                                                    |
| BeagleBoard.org BeagleBone Debian Image 2014-05-14                                                                                                    |
| Support/FAQ: http://elinux.org/Beagleboard:BeagleBoneBlack_Debian<br>Last login: Fri May 22 20:50:50 2015 from argon.schreuder.us<br>willem@KD0DPX:~\$ [ |
|                                                                                                    |
|                                                                                                    |
|                                                                                                    |
|                                                                                                    |

### You can also log directly into each node from the command line User *root* Port *2222*

| 😢 🖨 🔲 willem@bashful: ~                                                                                                    |
|----------------------------------------------------------------------------------------------------|
| File Edit View Search Terminal new                                                                                              |
| willem@bashful:~c.ssh -p 2222 root@AC0KQ-5<br>root@ac0kq-5's password:                                                          |
| BusyBox v1.4.2 (2008-08-04 21:28:11 CDT) Built-in shell (ash)<br>Enter 'help' for a list of built-in commands.                  |
|                                                                                                    |
| <ul> <li>* 10 oz Vodka</li> <li>* 10 oz Triple sec mixture into 10 shot glasses.</li> <li>* 10 oz lime juice Salute!</li> </ul> |
| Broadband-Hamnet(TM) build 2 version 3.1.0                                                                                      |
| root@AC0KQ-5:~#                                                                                                    |

# Each mesh node is a regular Linux Box

| and will a shark to      | Laser -      |              |              |
|--------------------------|--------------|--------------|--------------|
|                          | u ~          |              |              |
| File Edit View Search Te | erminal Help |              |              |
| root@AC0K0-5:/# ls       |              | Land Martine |              |
| bin etc lib pro          | oc sbin tr   | np var       |              |
| dev jffs mnt rom         | n sys us     | ST WWW       |              |
| root@AC0KQ-5:/# cd et    | c            |              |              |
| root@AC0KQ-5:/etc# ls    | 5            |              |              |
| banner                   | hosts        |              | PPP          |
| config                   | hosts.user   |              | preinit      |
| config.ap                | hotplug.d    |              | preinit.arch |
| config.client            | hotplug2-in  | nit.rules    | profile      |
| config.mesh              | httpd.conf   |              | protocols    |
| config.mesh_ap           | init.d       |              | rc.common    |
| config.router            | inittab      |              | rc.d         |
| crontabs                 | ipkg.conf    |              | resolv.conf  |
| diag.sh                  | mesh-releas  | se           | services     |
| dnsmasq.conf             | modules.d    |              | shells       |
| dropbear                 | mrd6.conf    |              | sysctl.conf  |
| ethers                   | mtab         |              | uci-defaults |
| firewall.dtdlink         | nvram        |              | vlan         |
| firewall.natmode         | olsrd.key    |              | xinetd.conf  |
| firewall.user            | passwd       |              | xinetd.d     |
| functions.sh             | passwd-      |              |              |
| group                    | permpkg      |              |              |
| root@ACOKQ-5:/etc#       |              |              |              |
|                          |              |              |              |

### The Kernel and CPU

#### 🗴 🖨 🗉 🛛 willem@bashful: ~

File Edit View Search Terminal Help

| root@AC0KQ-5:~# uname - | root@AC0K0-5:~# uname -a                                  |  |  |  |  |  |  |
|-------------------------|-----------------------------------------------------------|--|--|--|--|--|--|
| Linux AC0KQ-5 2.4.34 #6 | Thu Sep 25 22:15:08 CDT 2008 mips unknown                 |  |  |  |  |  |  |
| root@AC0KQ-5:~# cat /pr | oc/version                                                |  |  |  |  |  |  |
| Linux version 2.4.34 (d | riven@trogdor) (gcc version 3.4.6 (OpenWrt-2.0)) #6 Thu S |  |  |  |  |  |  |
| ep 25 22:15:08 CDT 2008 |                                                           |  |  |  |  |  |  |
| root@AC0KQ-5:~# cat /pr | oc/cpuinfo                                                |  |  |  |  |  |  |
| system type             | : Broadcom BCM5352 chip rev 0                             |  |  |  |  |  |  |
| processor               | : 0                                                       |  |  |  |  |  |  |
| cpu model               | : BCM3302 V0.8                                            |  |  |  |  |  |  |
| BogoMIPS                | : 199.47                                                  |  |  |  |  |  |  |
| wait instruction        | : no                                                      |  |  |  |  |  |  |
| microsecond timers      | : yes                                                     |  |  |  |  |  |  |
| tlb_entries             | : 32                                                      |  |  |  |  |  |  |
| extra interrupt vector  | : no                                                      |  |  |  |  |  |  |
| hardware watchpoint     | : no                                                      |  |  |  |  |  |  |
| VCED exceptions         | : not available                                           |  |  |  |  |  |  |
| VCEI exceptions         | : not available                                           |  |  |  |  |  |  |
| root@AC0KQ-5:~#         |                                                           |  |  |  |  |  |  |
|                         |                                                           |  |  |  |  |  |  |
|                         |                                                           |  |  |  |  |  |  |

|                      | cgi-bin/admin                |                   | ▼ C Q S                               | earch                | ☆ 自 | + | A | Ø | Ξ |
|----------------------|------------------------------|-------------------|---------------------------------------|----------------------|-----|---|---|---|---|
| 🖌 /. 🧵 Dilbert 🐚 APC | D I GN MXKCD SNTP WL2K       | CTN ⊫DOQ ▼        | 葿 Temps 👻 🎢 moodle                    | ☐ADSB                |     |   |   |   |   |
|                      | <u>Node Status</u> <u>Ba</u> | <u>asic Setup</u> | Port Forwarding,<br>DHCP, and Service | <u>Administratio</u> | on  |   |   |   |   |
|                      |                              | H                 | elp                                   |                      |     |   |   |   |   |
|                      |                              | Firmwar           | e Update                              |                      |     |   |   |   |   |
|                      |                              | current ve        | rsion: 3.1.0                          |                      |     |   |   |   |   |
|                      | Upload Firmware              | Browse            | lo file selected.                     | Upload               |     |   |   |   |   |
|                      | Download Firmwa              | re - Select F:    | irmware - 🛟 Refresh                   | Download             |     |   |   |   |   |
|                      |                              | Package M         | anagement                             |                      |     |   |   |   |   |
|                      | Upload Package               | Browse            | Io file selected.                     | Upload               |     |   |   |   |   |
|                      | Download Packag              | je - Select Pa    | ackage - : Refresh                    | Download             |     |   |   |   |   |
|                      | Remove Package               | - Select Pa       | ackage - 🛟                            | Remove               |     |   |   |   |   |
|                      |                              | Authorized        | I SSH Keys                            | Upload               |     |   |   |   |   |

| 8   | ACOKQ-       | -11 admir  | nistration - Mozilla Fire                                     | fox                                                                                             |                                                                                           |                                  |    |   |   |   |   |
|-----|--------------|------------|---------------------------------------------------------------|-------------------------------------------------------------------------------------------------|-------------------------------------------------------------------------------------------|----------------------------------|----|---|---|---|---|
| A   | COKQ-11 admi | nistration | • × +                                                         |                                                                                                 |                                                                                           |                                  |    |   |   |   |   |
| (+) | Iocalnode:   | :8080/cgi- | bin/admin                                                     |                                                                                                 | ▼ C Q                                                                                     | Search                           | ☆  | Ê | ⋒ | 9 | ≡ |
| ⊿/. | 🧏 Dilbert 🛛  | APOD       | 🖻 GN 🕅 XKCD 💿 NT                                              | P 🗌 WL2K 🚾 CTN 📄 DC                                                                             | Q ▼ 📄 Temps ▼ 🌆 mood                                                                      | le □ADSB                         |    |   |   |   | 6 |
|     |              |            | <u>Node Status</u>                                            | Basic Setup                                                                                     | Port Forwarding<br>DHCP, and Service                                                      | L <u>Administrati</u>            | on | l |   |   |   |
|     |              |            |                                                               |                                                                                                 | Help                                                                                      |                                  |    | _ |   |   |   |
|     |              |            |                                                               | Firm                                                                                            | ware Update                                                                               |                                  |    |   |   |   |   |
|     |              |            |                                                               | curren                                                                                          | t version: 3.1.0                                                                          |                                  |    |   |   |   | Ξ |
|     |              |            | Upload I                                                      | Firmware Browse                                                                                 | No file selected.                                                                         | Upload                           |    |   |   |   |   |
|     |              |            | Downloa                                                       | d Firmware - Selec                                                                              | t Firmware - 🛟 Refre                                                                      | b Download                       |    |   |   |   |   |
|     |              | 8-         |                                                               | 200200                                                                                          |                                                                                           |                                  |    |   |   |   |   |
|     |              |            |                                                               | Package                                                                                         | e Management                                                                              |                                  |    |   |   |   |   |
|     |              |            | Downloadin<br>http://www<br>s                                 | ng<br>v.broadband-hamnet.org/down                                                               | nload/kamikaze/7.09/brcm-2.                                                               | 4/packages/Package               |    |   |   |   |   |
|     |              |            | Updated l:<br>Downloadin<br>http://www<br>Updated l:<br>Done. | ist of available packages :<br>ng<br>w.broadband-hamnet.org/down<br>ist of available packages : | in /usr/lib/ipkg/lists/rele<br>nload/kamikaze/7.09/package<br>in /usr/lib/ipkg/lists/pack | ase<br>s/mipsel/Packages<br>ages |    |   |   |   |   |
|     |              |            | Upload<br>Package                                             | owse No file selected.                                                                          |                                                                                           | Uplo                             | ad |   |   |   |   |

| 8 |               | 2-11 admi  | nistratio      | on - Mozil                                  | la Firefo                                          | x                                                | _                                                |                                                          | _                                                        |                                            |                                              |                                 |       | _       |        |   |   |   |   |   |    |
|---|---------------|------------|----------------|---------------------------------------------|----------------------------------------------------|--------------------------------------------------|--------------------------------------------------|----------------------------------------------------------|----------------------------------------------------------|--------------------------------------------|----------------------------------------------|---------------------------------|-------|---------|--------|---|---|---|---|---|----|
| A | COKQ-11 adm   | inistratio | n ×            | F                                           |                                                    |                                                  |                                                  |                                                          |                                                          |                                            |                                              |                                 |       |         |        |   |   |   |   |   |    |
| 4 | ) 🕲 localnode | e:8080/cgi | -bin/adn       | nin                                         |                                                    |                                                  |                                                  |                                                          |                                                          | ▼ C                                        | Q Se                                         | arch                            |       |         |        | ☆ | Ê | + | ⋒ | ø | ≡  |
| 4 | . 🥫 Dilbert   | APOD       | 📴 GN           | <b>XKCD</b>                                 | <b>⊚</b> NTP                                       |                                                  | СТИ                                              | DOQ 🔻                                                    | Temps                                                    | v fin                                      | noodle                                       |                                 | -     | W0VG-7  | •      |   |   |   |   |   | (A |
|   |               |            |                | Dout                                        | nloading                                           |                                                  | Pa                                               | nckage M                                                 | lanagem                                                  | ent                                        |                                              |                                 |       |         |        |   |   |   |   |   |    |
|   |               |            |                | htt<br>s<br>Upd<br>Dow<br>htt<br>Upd<br>Don | ated lis<br>nloading<br>p://www.<br>ated lis<br>e. | broadband<br>t of avai<br>broadband<br>t of avai | -hamnet.c<br>lable pac<br>-hamnet.c<br>lable pac | org/downloa<br>ckages in /<br>org/downloa<br>ckages in / | d/kamikaze/<br>usr/lib/ipk<br>d/kamikaze/<br>usr/lib/ipk | 7.09/br<br>g/lists,<br>7.09/pa<br>g/lists, | cm-2.4/µ<br>/release<br>ckages/n<br>/package | oackages/N<br>e<br>nipsel/Paces | Packa | ge<br>s |        |   |   |   |   |   |    |
|   |               |            | Uploa<br>Packa | d<br>ge                                     | Вго                                                | wse                                              | No file se                                       | lect <mark>e</mark> d.                                   |                                                          |                                            | _                                            |                                 |       | Up      | load   | ) |   |   |   |   |    |
|   |               |            | Down<br>Packa  | loac<br>ge                                  | ols<br>Ref                                         | rd-mod-                                          | dot-dra                                          | w 0.5.3-                                                 | 1                                                        |                                            | _                                            | ÷                               |       | Dov     | Inload | 1 |   |   |   |   |    |
|   |               |            | Remo<br>Packa  | ve<br>ge                                    | - S                                                | elect P                                          | ackage                                           | - 🔹                                                      |                                                          |                                            |                                              |                                 |       | Rei     | move   |   |   |   |   |   | 11 |
|   |               | 10         |                |                                             | Upl                                                | oad Key                                          | Brow                                             | uthorize                                                 | d SSH Ko                                                 | eys<br>I.                                  |                                              | Jpload                          |       |         |        |   |   |   |   |   |    |
|   |               |            |                |                                             | Ren                                                | nove Ke                                          | y - Se                                           | elect Key                                                | - +                                                      |                                            | F                                            | Remove                          |       |         |        |   |   |   |   |   |    |

| AC0KQ-11 administration   | tration - Mozilla Firefox                                                                                                    |                                                                                                    |                                                                         |                                  |           |   |   |   |   |
|---------------------------|----------------------------------------------------------------------------------------------------|----------------------------------------------------------------------------------------------------|-------------------------------------------------------------------------|----------------------------------|-----------|---|---|---|---|
| ♦ ● localnode:8080/cgi-bi | n/admin                                                                                                    |                                                                                                    | ▼ C <sup>a</sup> Q Sear                                                 | ch                               | ☆ 自       | ÷ | ⋒ | 9 | ≡ |
| 🚺 /. 🗏 Dilbert 🏠 APOD 🗉   | GN 🕅 XKCD 🎯 NTP 🗌 WL2K                                                                                                    | CTN DOQ -                                                                                                    | Temps 🔻 🏦 moodle 🕻                                                      | ADSB                             |           |   |   |   | 6 |
|                           | <u>Node Status</u> <u>E</u>                                                                                                    | Basic Setup                                                                                                    | Port Forwarding,<br>DHCP, and Services                                  | Administratio                    | <u>on</u> |   |   |   |   |
|                           |                                                                                                    | H                                                                                                    | elp                                                                     |                                  |           |   |   |   |   |
|                           |                                                                                                    | Firmwar                                                                                                    | re Update                                                               |                                  |           |   |   |   |   |
|                           |                                                                                                    | current ve                                                                                                    | rsion: 3.1.0                                                            |                                  |           |   |   |   |   |
|                           | Upload Firmware                                                                                                    | Browse                                                                                                    | No file selected.                                                       | Upload                           |           |   |   |   |   |
|                           | Download Firmwa                                                                                                    | are - Select Fi                                                                                                   | irmware - 🛟 Refresh                                                     | Download                         |           |   |   |   |   |
| S                         |                                                                                                    | Package M                                                                                                    | anagement                                                               |                                  |           |   |   |   |   |
|                           | Installing olsrd-mod<br>Downloading<br>http://www.broadband-<br>od-dot-draw_0.5.3-1_1<br>Installing olsrd (0.<br>Downloading<br>http://www.broadband<br>.5.3-1_mipsel.ipk<br>Configuring olsrd<br>Configuring olsrd-mo<br>Done. | -dot-draw (0.5.3-1)<br>-hamnet.org/download<br>mipsel.ipk<br>5.3-1) to root<br>-hamnet.org/download<br>d-dot-draw | to root<br>d/kamikaze/7.09/packages/mip<br>d/kamikaze/7.09/packages/mip | osel/./olsrd-m<br>osel/./olsrd_0 |           |   |   |   |   |

# Download oslr-topology view (needs a Linux machine)

- Install prerequisites if necessary
  - apt-get install graphviz imagemagick

| 🖬 🔪 🕲 www.broadband-hamnet.o                                                                                                    | org/software-download.html                                     |                       | <ul> <li></li></ul>                                                                                                    | •  | ø | Ξ |
|----------------------------------------------------------------------------------------------------|----------------------------------------------------------------|-----------------------|----------------------------------------------------------------------------------------------------|----|---|---|
| 💐 Dilbert 🐚 APOD 💷 GN 🕅 X                                                                                                    | KKCD 💿 NTP 🗌 WL2K 🚾 CTN 📄                                      | DOQ 🔻 📄 Ter           | nps ▼     ffnmoodle         ADSB <b>≪</b> W0VG-7                                                                                     |    |   |   |
| • Home                                                                                                    |                                                                | Wind                  | ows software                                                                                                    |    |   |   |
| <ul> <li>Just starting? Read this</li> <li>Web Links</li> </ul>                                                                                 | winscp382.exe                                                  | 1.2M                  | scp client                                                                                                    |    |   |   |
| <ul> <li>HSMM-MESH™ Forums</li> <li>Awards</li> </ul>                                                                                           | psftp.exe                                                      | 276K                  | sftp client                                                                                                    |    |   |   |
|                                                                                                    | putty.exe                                                      | 412K                  | ssh client                                                                                                    |    |   |   |
| Resources                                                                                                    | tftp.exe                                                       | 45K                   | tftp utility                                                                                                    |    |   |   |
| Contact the Webmaster     Which hardware to use                                                                                                 |                                                                | Othe                  | r useful stuff                                                                                                    |    |   |   |
| <ul> <li>Software Download</li> <li>Applications for the mesh</li> </ul>                                                                        | HamChat                                                        | 8507bytes             | Original HamChat                                                                                                    |    |   |   |
| Voice over IP                                                                                                    |                                                                |                       | host-side perl script to display the mesh topology                                                                                   |    |   |   |
| HSMM-MESH Info<br>• Under Development<br>• User Documentation<br>• Developer Documentation                                                      | olsr-topology-view                                             | 6.3K                  | <ul> <li>must be run on a Linux system connected<br/>to the LAN of a mesh node</li> <li>requires graphviz and ImageMagick</li> </ul> |    |   |   |
| FAQ     FD Logging With Mesh     HSMM files                                                                                                    | <u>cfe.pdf</u>                                                 | 363K                  | documentation for the CFE<br>(Common Firmware Environment)                                                                           |    |   |   |
| Usage Articles Learn about OLSR Learn about Open WRT Learn about WRT54G Learn about WRT54GL Learn about WRT54GS Visual of a Mesh Network Quotes | SPONSORED AD:<br>CHOOSE<br>ANY INTERNET<br>THEN ADD PHONE + TV | Constraint (877) 330- | COMCAST B4B<br>BUSINESS B4B<br>BUILT FOR BUSINESS                                                                                    | 26 |   |   |

# Download oslr-topology view (needs a Linux machine)

- Install prerequisites if necessary
  - apt-get install graphviz imagemagick

| 🖬 🔪 🕲 www.broadband-hamnet.o                                                                                                    | org/software-download.html                                     |                       | <ul> <li></li></ul>                                                                                                    | •  | ø | Ξ |
|----------------------------------------------------------------------------------------------------|----------------------------------------------------------------|-----------------------|----------------------------------------------------------------------------------------------------|----|---|---|
| 💐 Dilbert 🐚 APOD 💷 GN 🕅 X                                                                                                    | KKCD 💿 NTP 🗌 WL2K 🚾 CTN 📄                                      | DOQ 🔻 📄 Ter           | nps ▼     ffnmoodle         ADSB <b>≪</b> W0VG-7                                                                                     |    |   |   |
| • Home                                                                                                    |                                                                | Wind                  | ows software                                                                                                    |    |   |   |
| <ul> <li>Just starting? Read this</li> <li>Web Links</li> </ul>                                                                                 | winscp382.exe                                                  | 1.2M                  | scp client                                                                                                    |    |   |   |
| <ul> <li>HSMM-MESH™ Forums</li> <li>Awards</li> </ul>                                                                                           | psftp.exe                                                      | 276K                  | sftp client                                                                                                    |    |   |   |
|                                                                                                    | putty.exe                                                      | 412K                  | ssh client                                                                                                    |    |   |   |
| Resources                                                                                                    | tftp.exe                                                       | 45K                   | tftp utility                                                                                                    |    |   |   |
| Contact the Webmaster     Which hardware to use                                                                                                 |                                                                | Othe                  | r useful stuff                                                                                                    |    |   |   |
| <ul> <li>Software Download</li> <li>Applications for the mesh</li> </ul>                                                                        | HamChat                                                        | 8507bytes             | Original HamChat                                                                                                    |    |   |   |
| Voice over IP                                                                                                    |                                                                |                       | host-side perl script to display the mesh topology                                                                                   |    |   |   |
| HSMM-MESH Info<br>• Under Development<br>• User Documentation<br>• Developer Documentation                                                      | olsr-topology-view                                             | 6.3K                  | <ul> <li>must be run on a Linux system connected<br/>to the LAN of a mesh node</li> <li>requires graphviz and ImageMagick</li> </ul> |    |   |   |
| FAQ     FD Logging With Mesh     HSMM files                                                                                                    | <u>cfe.pdf</u>                                                 | 363K                  | documentation for the CFE<br>(Common Firmware Environment)                                                                           |    |   |   |
| Usage Articles Learn about OLSR Learn about Open WRT Learn about WRT54G Learn about WRT54GL Learn about WRT54GS Visual of a Mesh Network Quotes | SPONSORED AD:<br>CHOOSE<br>ANY INTERNET<br>THEN ADD PHONE + TV | Constraint (877) 330- | COMCAST B4B<br>BUSINESS B4B<br>BUILT FOR BUSINESS                                                                                    | 26 |   |   |

### Show the OLSR network with olsr-topology-view

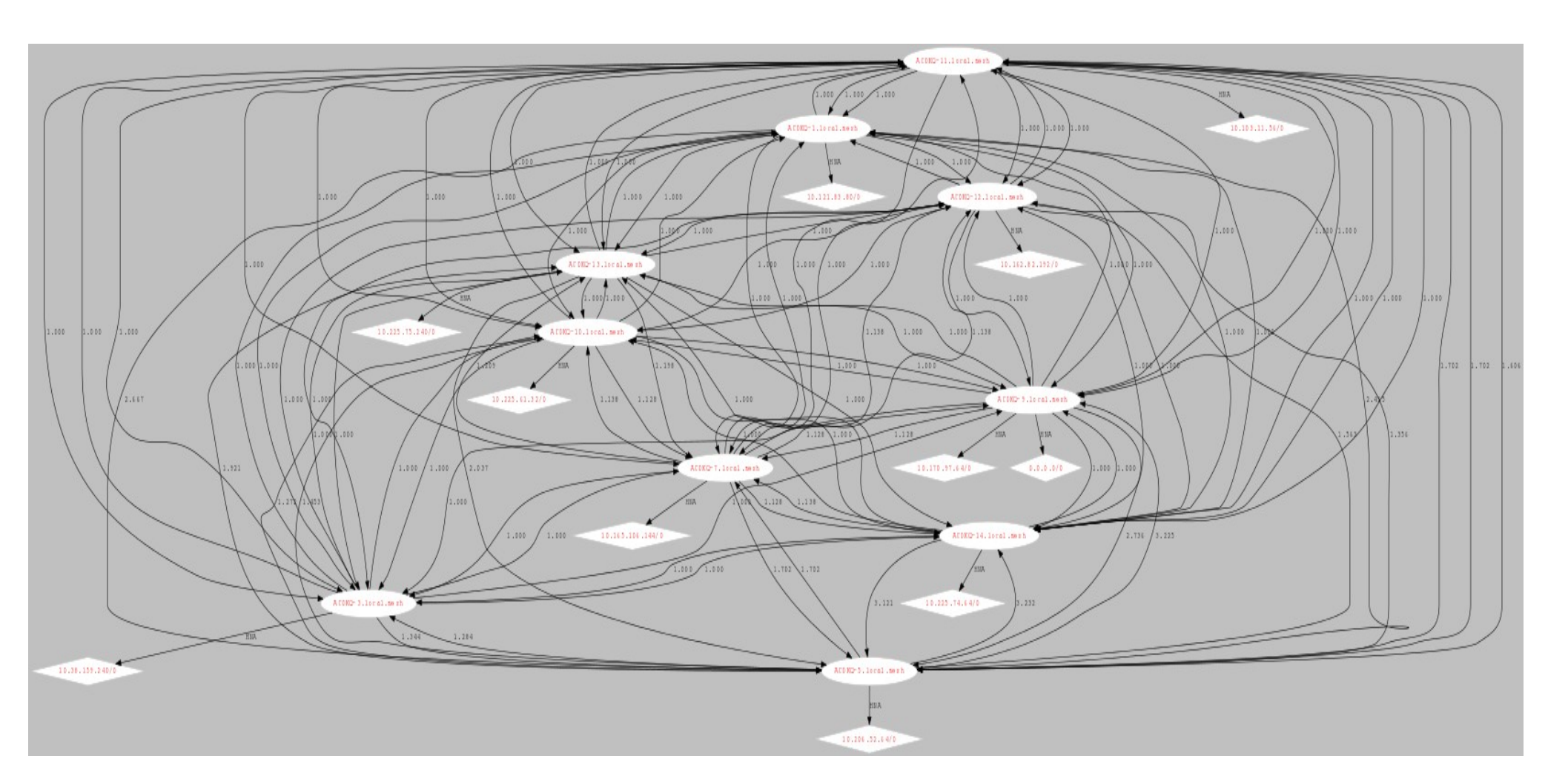

#### More Setup

|            | AC0KQ-11 s       | etup - Mozilla Firefox   |                   |                        |                      |                       |     |
|------------|------------------|--------------------------|-------------------|------------------------|----------------------|-----------------------|-----|
| ACO        | )KQ-11 setup     | × Broadband-Hamne        | t No 🗙 🕂          |                        |                      |                       |     |
| (*)        | ac0kq-11:8080    | /cgi-bin/setup           |                   |                        | Search               | ☆ 自 🕹 🏫               | ⊜ ≡ |
| <b>/</b> . | 🗟 Dilbert 🛛 🐚 AF | POD 👼 GN 🕅 XKCD 💿 NTP    |                   | N 📄 DOQ 🔻 📄 Temp       | s ▼ 🌆 moodle 🗌 ADS   | B ₩0VG-7              |     |
|            | Node             | <u>e Status</u> <u>B</u> | <u>asic Setup</u> | Port Forw<br>DHCP, and | varding,<br>Services | <u>Administration</u> | _   |
|            |                  | Help Save                | Changes Rese      | et Values Default V    | Alues Reboot         |                       |     |
|            |                  | Node Name ACOKO-         | 11                | Pas                    | sword                |                       |     |
|            |                  | Node Type Mesh N         | ode ‡             | Verify Pas             | ssword               |                       |     |
|            |                  | WiFi                     |                   |                        | N                    | AN                    |     |
|            | Protocol         | Static 💲                 | LAN Mode          | 5 host Direct 💲        | Protocol Sta         | itic ‡                | =   |
|            | IP Address       | 10.236.225.103           | IF Allinoss       | 10 103 11 57           | IP Address 73.2      | 225.18.18             |     |
|            | Netmask          | 255.0.0.0                | Netmask           | 255.255.255.248        | Netmask 255          | .255.255.248          |     |
|            | SSID             | BroadbandHamnet          | DHCP Server       | 58                     | Gateway 73.          | 225.18.17             |     |
|            | 5512             | -20-v3                   | DHCP End          | 62                     | DNS 1 8.8.           | 8.8                   |     |
|            | Mode             | Ad-Hoc ‡                 |                   |                        | DNS 2 8.8.           | 4.4                   |     |
|            | Channel          | 1 ‡                      |                   |                        |                      |                       |     |
|            |                  | Active Settings          |                   |                        | Mesh Gateway 🗆       |                       |     |
|            | Rx Antenna       | Diversity ‡              |                   |                        |                      |                       |     |
|            | Tx Antenna       | Diversity ‡              |                   |                        |                      |                       |     |
|            | Tx Power         | 19 dBm 💲                 |                   |                        |                      |                       |     |
|            | Distance         | 0                        |                   |                        |                      |                       |     |
|            |                  | Apply                    |                   |                        |                      |                       |     |

### Node Type

- Mesh Node (default)
  - WiFi used for mesh, wired ports for LAN and WAN
  - WiFi can only be used to talk to MESH nodes
- Mesh Access Point
  - Wired connection to Mesh Node via LAN port, WiFi and LAN ports used for LAN access
- Non-mesh modes
  - Standard Access Point (acts like a non-mesh router)
  - Wireless Client (WiFi to wired access)
  - Wired Router (WiFi disabled)

### LAN mode

- Direct mode (default) is best for a flat network
  - 5 hosts (default) good for 4 port device
  - 15 hosts for larger LAN (e.g. with switch)
  - 1 host when attached to a smart device such a another router
- NAT mode translates LAN addresses
  - This is what your regular internet router does
  - Requires port forwarding to go MESH to LAN

### WiFi IP is selected automatically

| setup              | × 🛨                                              |                                                 |                                    |       |   |
|--------------------|--------------------------------------------------|-------------------------------------------------|------------------------------------|-------|---|
| (Calnode.loca      | al.mesh:8080/cgi-bin/setup                       |                                                 | ▼ C     Q search     →     ☆     ▲ | 🕇 🏠 🧐 | Ξ |
| 🔏 /. 🤌 Dilbert 🐚 A | POD 🗉 GN 🕅 XKCD 🎯 NTP 🛄 WL2K 🌌 🤇                 | CTN 📄 DOQ 🔻 📄 Temps 👻 🍈 moodle                  | ADSB #W0VG-7                       |       |   |
|                    | Node Status                                      | Basic Setup DHCP, and                           | varding. <u>Administration</u>     |       |   |
|                    | Help Save                                        | Changes Reset Values Default                    | Values Reboot                      | 8     |   |
|                    | Node Name                                        | Pas                                             | ssword                             |       |   |
|                    | Node Type Mesh N                                 | Verify Pas                                      | ssword                             |       |   |
|                    | WiFi                                             | LAN                                             | WAN                                | Î     |   |
|                    | Protecol Static                                  | LAN Mode 5 host Direct \$                       | Protocol DHCP ‡                    |       |   |
| <b>(</b>           | IP Address 10.236.225.103                        | Address 10.103.11.57<br>Detmask 255.255.255.248 | DNS 1 8.8.8.8                      |       |   |
|                    | SSID BroadbandHamnet<br>-20-v3<br>Mode Ad-Hoc    | DHCP Server<br>DHCP Start 58<br>DHCP End 62     | Mesh Gateway                       |       |   |
|                    | Channel 1 ‡                                      |                                                 |                                    |       |   |
|                    | Active Settings<br>Rx Antenna Diversity ‡        |                                                 |                                    |       |   |
|                    | Tx Antenna   Diversity ‡     Tx Power   19 dBm ‡ |                                                 |                                    |       |   |
|                    | Distance 0<br>Apply                              |                                                 |                                    |       |   |

### **DO NOT** change the SSID

| C locathode.lo   | cal.mesh:8080/cgi | -bin/setup          |                    |                        | ▼ C Q               | Search        | $\rightarrow$ | ☆目 | • | Â | Ø | Ξ |
|------------------|-------------------|---------------------|--------------------|------------------------|---------------------|---------------|---------------|----|---|---|---|---|
| 🚺 /. 🗏 Dilbert 🐚 | APOD 👼 GN 🔀       | XKCD 💿 NTP 🗌 WL2K 🚦 | CTN DOQ -          | Temps 🔻 🌆 moodle       |                     | ₩0VG-7        |               |    |   |   |   |   |
|                  | Node              | e Status            | <u>Basic Setup</u> | Port Forw<br>DHCP, and | varding,<br>Service | <u>s Admi</u> | inistratio    | n  |   |   |   |   |
|                  |                   | <u>Help</u> Sa      | ve Changes Rese    | et Values Default V    | /alues              | Reboot        |               |    |   |   |   |   |
|                  |                   | Node Name           |                    | Pas                    | ssword              |               |               |    |   |   |   |   |
|                  |                   | Node Type Mes       | Node ‡             | Verify Pas             | ssword              |               |               | 1  |   |   |   |   |
|                  |                   | WiFi                |                    | LAN                    |                     | WAN           |               |    |   |   |   |   |
|                  | Protocol          | Static ‡            | LAN Mode           | 5 host Direct 💲        | Protoc              | ol DHCP       | -             |    |   |   |   |   |
|                  | IP Address        | 10.236.225.103      | IP Address         | 10.103.11.57           | DNS 1               | 8.8.8.8       |               |    |   |   |   |   |
|                  | Netmask           | 255.0.0.0           | DHCP Server        | 255.255.255.248        | DNS 2               | 8.8.4.4       |               |    |   |   |   |   |
|                  | SSI               | BroadbandHamnet     | HCP Start          | 58                     | Mosh (              | Sateway D     |               |    |   |   |   |   |
|                  | Mode              | Ad-Hoc              | DHCP End           | 62                     | INCOIL C            | Jucoway 🕒     |               |    |   |   |   |   |
|                  | Channel           | 1 \$                |                    |                        |                     |               |               |    |   |   |   |   |
|                  |                   |                     | -                  |                        |                     |               |               |    |   |   |   |   |
|                  | By Antonna        | Active Settings     |                    |                        |                     |               |               |    |   |   |   |   |
|                  | Ty Antenna        | Diversity +         |                    |                        |                     |               |               |    |   |   |   |   |
|                  | Tx Power          | 19 dBm *            |                    |                        |                     |               |               |    |   |   |   |   |
|                  | Distance          |                     |                    |                        |                     |               |               |    |   |   |   |   |
|                  | Distance          | V                   |                    |                        |                     |               |               |    |   |   |   |   |

### Default max power and diversity

| AC0KQ-11 s<br>0KQ-11 setup | etup - Mozilla Firefox      | ¢                  |                         |                                    |                        |          |          |          |      |
|----------------------------|-----------------------------|--------------------|-------------------------|------------------------------------|------------------------|----------|----------|----------|------|
| <b>ac0kq-11</b> :8080      | /cgi-bin/setup              |                    |                         |                                    | Search                 | ☆ 🖻      | <b>)</b> | ⋒        | ø    |
| 💐 Dilbert 🛛 🖓 AF           | OD I GN 🕅 XKCD              | <b>⊙</b> NTP       | ⊡wl2к <mark>⊠</mark> ст | N 📄 DOQ 🔻 📄 Tem                    | os 🔻 🏫 moodle 🗌        | ADSB 🛋WO | VG-7     |          |      |
| Node                       | <u>Status</u>               | Ba                 | <u>asic Setup</u>       | <u>Port For</u><br><u>DHCP, an</u> | warding,<br>d Services | Adminis  | stration | <u>n</u> |      |
|                            | Help                        | Save               | Changes Res             | et Values Default                  | Values <b>Reboot</b>   |          |          |          | 10.0 |
|                            | Node Name<br>Node Type      | AC0KQ-1<br>Mesh No | 1<br>ode                | Pa<br>Verify Pa                    | ssword                 |          |          |          |      |
|                            | WiFi                        |                    |                         | LAN                                |                        | WAN      |          |          |      |
| Protocol                   | Static ‡                    |                    | LAN Mode                | 5 host Direct 💲                    | Protocol               | DHCP ‡   |          |          |      |
| IP Address                 | 10.236.225.103              |                    | Netmask                 | 255.255.255.248                    | DNS 1                  | 8.8.8.8  |          |          |      |
| Netmask                    | 255.0.00<br>BroadbandHampet |                    | DHCP Serve              | r 🗹                                | DINS 2                 | 8.8.4.4  |          |          |      |
| SSID                       | -20-v3                      |                    | DHCP Start              | 58                                 | Mesh Gateway           |          |          |          |      |
| Mode                       | Ad-Hoc ‡                    |                    | Difer Life              | 02                                 |                        |          |          |          |      |
| Channel                    | 1 ‡                         |                    |                         |                                    |                        |          |          |          |      |
|                            | A time Sottings             |                    |                         |                                    |                        |          |          |          |      |
| Rx Antenna                 | Diversity 💲                 |                    |                         |                                    |                        |          |          |          |      |
| Tx Antenna                 | Diversity 💲                 |                    |                         |                                    |                        |          |          |          |      |
| Tx Power                   | 19 dBm 🛟                    |                    |                         |                                    |                        |          |          |          |      |
| Distance                   | 0                           |                    |                         |                                    |                        |          |          |          |      |
|                            | Apply                       |                    |                         |                                    |                        |          |          |          |      |

# For long range, experiment with this Note that values are in *meters*

| 🛞 🖨 🗊 AC0KQ-11 setup - Mozilla Firefox                                                               |              |
|----------------------------------------------------------------------------------------------------|--------------|
| ACOKQ-11 setup × 🕂                                                                                   |              |
| ← @ ac0kq-11:8080/cgi-bin/setup       ▼ C       Q. Search       ☆ 自 ↓                                | <b>☆ 9</b> = |
| ☑/.      [] Dilbert □ APOD ■ GN □ XKCD ● NTP □ WL2K □ CTN □ DOQ ▼ □ Temps ▼ ↑ moodle □ ADSB ↔ W0VG-7 |              |
| Node StatusBasic SetupPort Forwarding,<br>DHCP, and ServicesAdministration                           |              |
| HelpSave ChangesReset ValuesDefault ValuesReboot                                                     |              |
| Node NameACOKQ-11PasswordNode TypeMesh NodeVerify Password                                           |              |
| WiFi LAN WAN                                                                                         |              |
| Protocol     Static     LAN Mode     5 host Direct     Protocol     DHCP                             |              |
| IP Address 10.236.225.103 IP Address 10.103.11.57 DNS 1 8.8.8.8                                      |              |
| Netmask 255.0.0.0 Netmask 255.255.258 DNS 2 8.8.4.4                                                  |              |
| SSID BroadbandHamnet<br>-20-v3 DHCP Start 58<br>DHCP End 62 Mesh Gateway                             |              |
| Mode Ad-Hoc ‡                                                                                        |              |
| Channel 1 ‡                                                                                          |              |
| Active Settings<br>Rx Antenna Diversity ‡<br>Tx Antenna Diversity ‡<br>Tx Power 19 dBm ↑             |              |
| Apply                                                                                                |              |

# Enable *Mesh Gateway* if this node can provide external access

| AC0KQ-11 s         | etup - Mozilla Firefox            |                        |                               |                             |            | _     |   |        |
|--------------------|-----------------------------------|------------------------|-------------------------------|-----------------------------|------------|-------|---|--------|
| AC0KQ-11 setup     | × +                               |                        |                               |                             |            |       |   |        |
| • @ ac0kq-11:8080, | /cgi-bin/setup                    |                        |                               | Search                      | ☆自         | •     | ø | Ξ      |
| /. 🗏 Dilbert 🐚 AF  | POD = GN 🕅 XKCD 💿 NT              | P 🗌 WL2K 🚾 CTN 📄 DO    | Q 🔻 📄 Temp                    | s ▼ mmoodle []/             | ADSB «WOVG | -7    |   |        |
| Node               | e Status                          | Basic Setup            | <u>Port Forw</u><br>DHCP, and | <u>varding.</u><br>Services | Administra | ation |   | -      |
|                    | <u>Help</u> Sav                   | e Changes Reset Values | Default V                     | Values Reboot               |            |       |   |        |
|                    | Node Name ACOKO<br>Node Type Mesh | -11<br>Node            | ) Pas<br>Verify Pas           | ssword                      |            |       |   |        |
|                    | WiFi                              | LAN                    |                               |                             | WAN        |       |   |        |
| Protocol           | Static ‡                          | LAN Mode 5 host        | Direct ‡                      | Protocol                    | DHCP ‡     |       |   |        |
| IP Address         | 10.236.225.103                    | IP Address 10.103      | 3.11.57                       | DNS 1                       | 8.8.8.8    |       |   | Ξ      |
| Netmask            | 255.0.0.0                         | Netmask 255.25         | 55.255.248                    | DNS 2                       | 8.8.4.4    |       |   |        |
| SSID               | BroadbandHamnet<br>-20-v3         | DHCP Start 58          | <                             | Mesh Gateway                |            |       | - |        |
| Mode               | Ad-Hoc ‡                          | Differ Line of         |                               |                             |            |       |   |        |
| Channel            | 1 ‡                               |                        |                               |                             |            |       |   |        |
|                    | Active Settings                   |                        |                               |                             |            |       |   |        |
| Rx Antenna         | Diversity 💲                       |                        |                               |                             |            |       |   |        |
| Tx Antenna         | Diversity ‡                       |                        |                               |                             |            |       |   |        |
| Tx Power           | 19 dBm 💲                          |                        |                               |                             |            |       |   |        |
| Distance           | 0                                 |                        |                               |                             |            |       |   | $\cup$ |
|                    | Apply                             |                        |                               |                             |            |       |   |        |

### DNS by Google

| AC0KQ-11 setup - Mozilla Firefox       AC0KQ-11 setup       × |                                                         |                 |   |  |  |  |  |
|---------------------------------------------------------------|---------------------------------------------------------|-----------------|---|--|--|--|--|
| (♦) ④ ac0kq-11:8080/cgi-bin/setup                             | + C Q                                                   | Search 🗘 🖨 🕈 🔗  | Ξ |  |  |  |  |
| 🚺 /. 🗏 Dilbert 💟 APOD 💷 GN 🕅 XKCD 💿 NTP                       | 🗌 WL2K 🚾 CTN 📄 DOQ 🔻 📄 Temp                             | os ▼  ffnmoodle |   |  |  |  |  |
| Node Status                                                   | sic Setup <u>Port Forwarding,</u> <u>Administration</u> |                 |   |  |  |  |  |
| <u>Help</u> Save                                              | Changes Reset Values Default                            | Values Reboot   |   |  |  |  |  |
| Node Name ACOKQ<br>Node Type Mesh N                           | 11 Pas<br>ode ‡ Verify Pas                              | ssword          |   |  |  |  |  |
| WiFi                                                          | LAN                                                     | WAN             |   |  |  |  |  |
| Protocol Static ‡                                             | LAN Mode 5 host Direct ‡                                | Protocol DHCP ‡ |   |  |  |  |  |
| IP Address 10.236.225.103                                     | IP Address 10.103.11.57                                 | DNS 1 8.8.8.8   | Ξ |  |  |  |  |
| Netmask 255.0.00                                              | Netmask 255.255.255.2                                   | DNS 2 8.8.4.4   |   |  |  |  |  |
| SSID BroadbandHamnet<br>-20-v3                                | DHCP Start 58<br>DHCP End 62                            | Mesh Gateway 🗆  |   |  |  |  |  |
| Mode Ad-Hoc ‡                                                 |                                                         |                 |   |  |  |  |  |
| Channel 1 ‡                                                   |                                                         |                 |   |  |  |  |  |
| Active Settings                                               |                                                         |                 |   |  |  |  |  |
| Rx Antenna Diversity ‡                                        |                                                         |                 |   |  |  |  |  |
| Tx Antenna Diversity ‡                                        |                                                         |                 |   |  |  |  |  |
| Tx Power 19 dBm 💲                                             |                                                         |                 |   |  |  |  |  |
| Distance 0                                                    |                                                         |                 |   |  |  |  |  |
| Apply                                                         |                                                         |                 | ¥ |  |  |  |  |

### WAN IP by DHCP

| 80   | AC0KQ-11 s       | etup - Mozilla Fire      | fox     |                   |                        |                                      |         |         |   |   |   |
|------|------------------|--------------------------|---------|-------------------|------------------------|--------------------------------------|---------|---------|---|---|---|
| ACO  | KQ-11 setup      | × +                      |         |                   |                        |                                      |         |         |   |   |   |
| (4)0 | ac0kq-11:8080    | /cgi-bin/setup           |         |                   |                        | Search                               | ☆ 🖻     | 3 🔸     | ⋒ | ø | ≡ |
| 4.   | 🗏 Dilbert 🛛 🕅 AF |                          | D ONTP  |                   | N 📄 DOQ 🔻 📄 Temp       | os <del>▼</del> mmoodle []           |         | /G-7    |   |   |   |
|      |                  |                          |         |                   |                        |                                      |         |         |   |   | e |
|      | Node             | e Status                 | B       | <u>asic Setup</u> | Port Ford<br>DHCP, and | <u>warding,</u><br><u>l Services</u> | Adminis | tration | 1 |   |   |
|      |                  | Help                     | Save    | Changes Res       | et Values Default      | Values Reboot                        | )       |         |   |   |   |
|      |                  | Node Name<br>Node Type   | ACOKQ-1 | I1<br>ode 🛟       | Pa<br>Verify Pa        | ssword                               |         |         |   |   |   |
|      |                  | WiFi                     |         |                   | LAN                    |                                      | Wind    |         |   |   |   |
|      | Protocol         | Static ‡                 |         | LAN Mode          | 5 host Direct          | Protocol                             | DHCP ‡  |         |   |   |   |
|      | IP Address       | 10.236.225.103           |         | IP Address        | 10.103.11.57           | DNS 1                                | 0.0.0.0 |         |   | ) | Ξ |
|      | Netmask          | 255.0.0.0                |         | Netmask           | 255.255.255.248        | DNS 2                                | 8.8.4.4 |         |   | ) |   |
|      | SSID             | BroadbandHamne<br>-20-v3 | t       | DHCP Start        | 58<br>62               | Mesh Gateway                         |         |         |   |   |   |
|      | Mode             | Ad-Hoc ‡                 |         | Diror Lina        |                        |                                      |         |         |   |   |   |
|      | Channel          | 1 ‡                      |         |                   |                        |                                      |         |         |   |   |   |
|      |                  | Active Settings          |         |                   |                        |                                      |         |         |   |   |   |
|      | Rx Antenna       | Diversity \$             |         |                   |                        |                                      |         |         |   |   |   |
|      | Tx Antenna       | Diversity 💲              |         |                   |                        |                                      |         |         |   |   |   |
|      | Tx Power         | 19 dBm 💲                 |         |                   |                        |                                      |         |         |   |   |   |
|      | Distance         | 0                        | )       |                   |                        |                                      |         |         |   |   |   |
|      |                  | Apply                    |         |                   |                        |                                      |         |         |   |   | + |

#### Static WAN IP

| 😣 📾 🗈 AC0KQ-11 setup - Mozilla Firefox |                                                                                                    |                                                                                                    |                   |           |                                                                           |                                                    |                                     |                                                                               |                                                            |                                                  |       |   |   |     |
|----------------------------------------|----------------------------------------------------------------------------------------------------|----------------------------------------------------------------------------------------------------|-------------------|-----------|---------------------------------------------------------------------------|----------------------------------------------------|-------------------------------------|-------------------------------------------------------------------------------|------------------------------------------------------------|--------------------------------------------------|-------|---|---|-----|
| ACO                                    | KQ-11 setup                                                                                                    | × +                                                                                                    |                   |           |                                                                           |                                                    |                                     |                                                                               |                                                            |                                                  |       |   |   |     |
| (*)                                    | <b>ac0kq-11</b> :8080                                                                                            | /cgi-bin/setup                                                                                                    |                   |           |                                                                           |                                                    |                                     | Search                                                                        |                                                            | ☆ 自                                              | ÷     | ⋒ | ø | III |
| Δ/.                                    | 🗏 Dilbert 🛛 🔯 AF                                                                                                 | POD 💷 GN 🕅                                                                                                    |                   | NTP       |                                                                           | N 📄 DO                                             | DO ▼ 📄 Tem                          | os <del>▼</del> mmoodle                                                       | ADSB                                                       | <b>₩</b> 0VG                                     | -7    |   |   |     |
|                                        |                                                                                                    |                                                                                                    |                   | -         |                                                                           |                                                    |                                     |                                                                               |                                                            |                                                  |       |   |   | A   |
|                                        | Node                                                                                                    | <u>e Status</u>                                                                                                    |                   | <u>Ba</u> | <u>asic Setup</u>                                                         |                                                    | <u>Port For</u><br>DHCP, an         | <u>warding,</u><br>d Services                                                 | A                                                          | <u>dministr</u>                                  | ation |   |   |     |
|                                        |                                                                                                    |                                                                                                    | <u>Help</u>       | Save (    | Changes Res                                                               | et Value                                           | s Default                           | Values Rebo                                                                   | ot                                                         |                                                  |       |   |   |     |
|                                        |                                                                                                    | Node N                                                                                                    | Name 🖟            | AC0KQ-1   | 1                                                                         |                                                    | Pa                                  | ssword                                                                        |                                                            |                                                  |       |   |   |     |
|                                        |                                                                                                    | Node T                                                                                                    | Type              | Mesh No   | ode                                                                       | •                                                  | Verify Pa                           | ssword                                                                        |                                                            |                                                  |       |   |   |     |
|                                        |                                                                                                    |                                                                                                    |                   |           | [                                                                         |                                                    |                                     |                                                                               |                                                            |                                                  |       |   | _ |     |
|                                        |                                                                                                    |                                                                                                    |                   |           |                                                                           |                                                    |                                     |                                                                               |                                                            |                                                  |       |   |   |     |
|                                        |                                                                                                    | WiFi                                                                                                    |                   |           |                                                                           | LAN                                                |                                     |                                                                               | TAZA                                                       | N                                                |       | _ |   |     |
|                                        | Protocol                                                                                                    | WiFi<br>Static ‡                                                                                                    |                   |           | LAN Mode                                                                  | LAN<br>5 host                                      | t Direct 💲                          | Trotocol                                                                      | Stati                                                      | c ‡                                              |       |   |   | Ξ   |
|                                        | Protocol<br>IP Address                                                                                           | WiFi Static   10.236.225.10                                                                                                    | 03                |           | LAN Mode<br>IP Address                                                    | LAN<br>5 host<br>10.10                             | t Direct 🛟                          | L'Iotocol<br>IP Address                                                       | Stati<br>73.22                                             | c 🛟                                              |       |   |   | Ξ   |
|                                        | Protocol<br>IP Address<br>Netmask                                                                                | WiFi<br>Static<br>10.236.225.10<br>255.0.0.0                                                                                                    | 03                |           | LAN Mode<br>IP Address<br>Netmask                                         | LAN<br>5 host<br>10.10<br>255.2                    | t Direct 🛟<br>3.11.57<br>55.255 248 | i Fotocol<br>IP Address<br>Netmask                                            | Stati<br>73.22<br>255.2                                    | c ‡<br>5.18.18<br>55.255.248                     | В     |   |   | =   |
|                                        | Protocol<br>IP Address<br>Netmask<br>SSID                                                                        | WiFi<br>Static<br>10.236.225.10<br>255.0.0.0<br>BroadbandHa                                                                                                    | 03<br>amnet       |           | LAN Mode<br>IP Address<br>Netmask<br>DHCP Serve<br>DHCP Start             | LAN<br>5 host<br>10.10<br>255.2<br>er S<br>58      | Direct ‡<br>3.11.57<br>55.255.248   | Frotocol<br>IP Address<br>Netmask<br>Gateway                                  | Stati<br>73.22<br>255.2<br>73.22                           | C<br>5.18.18<br>55.255.248<br>5.18.17            | 8     |   |   | Ξ   |
|                                        | Protocol<br>IP Address<br>Netmask<br>SSID                                                                        | WiFi<br>Static<br>10.236.225.10<br>255.0.0.0<br>BroadbandHa<br>-20-v3                                                                                                    | 03<br>amnet       |           | LAN Mode<br>IP Address<br>Netmask<br>DHCP Serve<br>DHCP Start<br>DHCP End | LAN<br>5 host<br>10.10<br>255.2<br>or<br>58<br>62  | Direct<br>3.11.57<br>55.255.248     | Frotocol<br>IP Address<br>Netmask<br>Gateway<br>DNS 1                         | Stati<br>73.22<br>255.2<br>73.22                           | N<br>5.18.18<br>55.255.248<br>5.18.17            | 8     |   |   | 11  |
|                                        | Protocol<br>IP Address<br>Netmask<br>SSID<br>Mode                                                                | WiFi<br>Static<br>10.236.225.10<br>255.0.00<br>BroadbandHa<br>-20-v3<br>Ad-Hoc                                                                                                    | 03<br>amnet       |           | LAN Mode<br>IP Address<br>Netmask<br>DHCP Serve<br>DHCP Start<br>DHCP End | LAN<br>5 host<br>10.10<br>255.2<br>r S<br>58<br>62 | Direct ‡<br>3.11.57<br>55.255.248   | Hotocol<br>IP Address<br>Netmask<br>Gateway<br>DNS 1<br>DNS 2                 | 5474<br>Stati<br>73.22<br>255.2<br>73.22<br>0.0.0<br>8.8.4 | NI<br>5.18.18<br>55.255.248<br>5.18.17<br>4      | 8     |   |   | Ξ   |
|                                        | Protocol<br>IP Address<br>Netmask<br>SSID<br>Mode<br>Channel                                                     | WiFi<br>Static<br>10.236.225.10<br>255.0.00<br>BroadbandHa<br>-20-v3<br>Ad-Hoc<br>1<br>1<br>2                                                                                                    | 03<br>amnet       |           | LAN Mode<br>IP Address<br>Netmask<br>DHCP Serve<br>DHCP Start<br>DHCP End | LAN<br>5 host<br>10.10<br>255.2<br>or<br>58<br>62  | Direct ‡<br>3.11.57<br>55.255.248   | I Totocol<br>IP Address<br>Netmask<br>Gateway<br>DNS 1<br>DNS 2               | Stati<br>73.22<br>255.2<br>73.22<br>0.0.0<br>8.8.4         | NI<br>5.18.18<br>55.255.248<br>5.18.17<br>0<br>4 | В     |   |   | 11  |
|                                        | Protocol<br>IP Address<br>Netmask<br>SSID<br>Mode<br>Channel                                                     | WiFi<br>Static<br>10.236.225.10<br>255.0.0.0<br>BroadbandHa<br>-20-v3<br>Ad-Hoc<br>1<br>Active Setting:                                                                                                   | 03<br>amnet       |           | LAN Mode<br>IP Address<br>Netmask<br>DHCP Serve<br>DHCP Start<br>DHCP End | LAN<br>5 host<br>10.10<br>255.2<br>or<br>58<br>62  | Direct ‡                            | I rotocol<br>IP Address<br>Netmask<br>Gateway<br>DNS 1<br>DNS 2<br>Mesh Gatew | Stati<br>73.22<br>255.2<br>73.22<br>0.0.0<br>8.8.4         | L<br>5.18.18<br>55.255.248<br>5.18.17<br>0<br>4  | B     |   |   | Ξ   |
|                                        | Protocol<br>IP Address<br>Netmask<br>SSID<br>Mode<br>Channel<br>Rx Antenna                                       | WiFi           Static         1           10.236.225.10         2           255.0.0         BroadbandHa           -20-v3         Ad-Hoc           1         1           Active Setting:         Diversity | 03<br>amnet       |           | LAN Mode<br>IP Address<br>Netmask<br>DHCP Serve<br>DHCP Start<br>DHCP End | LAN<br>5 host<br>10.10<br>255.2<br>or<br>58<br>62  | t Direct 🛟<br>3.11.57<br>55.255.248 | Frotocol<br>IP Address<br>Netmask<br>Gateway<br>DNS 1<br>DNS 2<br>Mesh Gatew  | Stati<br>73.22<br>255.2<br>73.22<br>6.6.6<br>8.8.4         | NL<br>5.18.18<br>55.255.248<br>5.18.17<br>4      | B     |   |   | Ξ.  |
|                                        | Protocol<br>IP Address<br>Netmask<br>SSID<br>Mode<br>Channel<br>Rx Antenna<br>Tx Antenna                         | WiFi<br>Static<br>10.236.225.10<br>255.0.00<br>BroadbandHa<br>-20-v3<br>Ad-Hoc<br>1<br>Diversity<br>Diversity<br>Diversity<br>Diversity                                                                   | 03<br>amnet<br>\$ |           | LAN Mode<br>IP Address<br>Netmask<br>DHCP Serve<br>DHCP Start<br>DHCP End | LAN<br>5 host<br>10.10<br>255.2<br>or<br>58<br>62  | Direct ‡                            | I Fotocol<br>IP Address<br>Netmask<br>Gateway<br>DNS 1<br>DNS 2<br>Mesh Gatew | Stati<br>73.22<br>255.2<br>73.22<br>0.0.0<br>8.8.4         | N<br>5.18.18<br>55.255.248<br>5.18.17<br>4       | B     |   |   | Ξ   |
|                                        | Protocol<br>IP Address<br>Netmask<br>SSID<br>Mode<br>Channel<br>Rx Antenna<br>Tx Antenna<br>Tx Power             | WiFi<br>Static<br>10.236.225.10<br>255.0.00<br>BroadbandHa<br>-20-v3<br>Ad-Hoc<br>1<br>Diversity<br>Diversity<br>19 dBm<br>19 dBm<br>1                                                                    | 03<br>amnet<br>\$ |           | LAN Mode<br>IP Address<br>Netmask<br>DHCP Serve<br>DHCP Start<br>DHCP End | LAN<br>5 host<br>10.10<br>255.2<br>or<br>58<br>62  | t Direct 🛟<br>3.11.57<br>55.255 248 | Hotocol<br>IP Address<br>Netmask<br>Gateway<br>DNS 1<br>DNS 2<br>Mesh Gatew   | Stati<br>73.22<br>255.2<br>73.22<br>0.0.0<br>8.8.4.        | N<br>5.18.18<br>55.255.248<br>5.18.17<br>0<br>4  | B     |   |   | 1   |
|                                        | Protocol<br>IP Address<br>Netmask<br>SSID<br>Mode<br>Channel<br>Rx Antenna<br>Tx Antenna<br>Tx Power<br>Distance | WiFi<br>Static<br>10.236.225.10<br>255.0.00<br>BroadbandHa<br>-20-v3<br>Ad-Hoc<br>1<br>Diversity<br>Diversity<br>19 dBm<br>0                                                                              | 03<br>amnet       |           | LAN Mode<br>IP Address<br>Netmask<br>DHCP Serve<br>DHCP Start<br>DHCP End | LAN<br>5 host<br>10.10<br>255.2<br>or<br>58<br>62  | t Direct 🛟<br>3.11.57<br>55.255.248 | Frotocol<br>IP Address<br>Netmask<br>Gateway<br>DNS 1<br>DNS 2<br>Mesh Gatew  | Stati<br>73.22<br>255.2<br>73.22<br>6.6.6<br>8.8.4         | NL<br>5.18.18<br>55.255.248<br>5.18.17<br>4      | B     |   |   | 11  |

# WAN access to the mesh must be explicitly enabled

| ACOKQ-11 Setup   | setup - Mozilla Firef<br>× Broadba | ox<br>nd-Hamnet No × 🕂 |                      |                                |                   |                  |
|------------------|------------------------------------|------------------------|----------------------|--------------------------------|-------------------|------------------|
| ♦ @ ac0kq-11:808 | 80/cgi-bin/ports                   |                        | ▼ C Q Sear           | rch                            | 合 自 🕹 1           | ≡ @ 1            |
| 🚺 /. 🧏 Dilbert 🏹 | APOD 👼 GN 🕅 XKCI                   | © NTP □WL2K ■CTN       | 📄 DOQ 🔻 📄 Temps 🔻    | <b>€</b> mmoodle □A            | DSB 🛋W0VG-7       |                  |
| Node             | <u>ə Status</u>                    | <u>Basic Setup</u>     | <u>]</u><br>D        | Port Forwardi<br>HCP, and Serv | ng,<br>rices      | <u>Administr</u> |
|                  |                                    | Help Save              | e Changes Reset Valu | es Refresh                     |                   |                  |
|                  | DHCP Address H                     | Reservations           |                      |                                | Advertised Servic | es               |
| Hostname         | IP Address                         | MAC Address            | Name                 | Link                           | URL               |                  |
|                  | - IP Address - 💲                   |                        | Add                  |                                | :// AC0KQ-11 🛟 :  | <i>/</i>         |
|                  | Current DHC                        | P Leases               |                      |                                |                   |                  |
| bashful          | 10.103.11.60                       | 80:fa:5b:14:4f:66      | Add                  |                                |                   |                  |
|                  |                                    |                        | Port Forwarding      |                                |                   |                  |
|                  |                                    | Interface Type         | Outside LAN          | IP LAN<br>Port                 |                   |                  |
|                  |                                    | WAN 1 TCP 1            | - IP Addres          | ss - ‡                         | Add               |                  |
|                  |                                    |                        |                      |                                |                   |                  |
|                  |                                    |                        |                      |                                |                   |                  |
|                  |                                    |                        |                      |                                |                   |                  |
|                  |                                    |                        |                      |                                |                   |                  |
|                  |                                    |                        |                      |                                |                   |                  |
|                  |                                    |                        |                      |                                |                   |                  |
| 0.0              |                                    |                        |                      |                                |                   |                  |

# WAN 22 maps to localnode ssh WAN 80 maps to localnode http

| 😣 🗐 🗊 АС0КQ-1    | 1 setup - Mozilla Fi | refox               |                 |              |                                 |                   | _       |                  |
|------------------|----------------------|---------------------|-----------------|--------------|---------------------------------|-------------------|---------|------------------|
| AC0KQ-11 setup   | × Broad              | lband-Hamnet No 🗙 🚽 | F               |              |                                 |                   |         |                  |
|                  | 080/cgi-bin/ports    |                     |                 | ▼ C Q Search | 1                               | ☆ 自               | •       | g e              |
| 🚺 /. 🧏 Dilbert 📓 | APOD 💷 GN 🕅 X        | KCD 🖲 NTP 🗌 WL2K 🚾  | CTN 📄 DOQ 🔻     | 📄 Temps 👻 👘  | moodle CADS                     | B <b>≪</b> W0VG-7 |         |                  |
|                  |                      |                     |                 |              |                                 |                   |         |                  |
| Noc              | <u>le Status</u>     | Basic S             | etup            | Po<br>DH     | rt Forwarding<br>CP, and Servic | ès                |         | <u>Administr</u> |
|                  |                      | Help                | Save Changes    | Reset Values | Refresh                         |                   |         |                  |
|                  | DHCP Addres          | s Reservations      |                 |              | Ad                              | lvertised S       | ervices |                  |
| Hostname         | IP Address           | MAC Address         |                 | Name         | Link UF                         | RL .              |         |                  |
|                  | - IP Address - 💲     | )[                  | Add             |              | ] 🗆 🦲 ://(                      | AC0KQ-11 ‡        | :       |                  |
|                  | Current D            | HCP Leases          |                 |              |                                 |                   |         |                  |
| bashful          | 10.103.11.60         | 80:fa:5b:14:4f:66   | Add             |              |                                 |                   |         |                  |
|                  |                      |                     |                 |              |                                 |                   |         |                  |
|                  |                      |                     | Port            | Forwarding   |                                 |                   |         |                  |
|                  |                      | Interface Type      | Outside<br>Port | LAN IP       | LAN<br>Port                     |                   |         |                  |
|                  |                      | WAN CTCP CTCP       | 22              | localnode    | \$ 2222                         | Del               |         |                  |
|                  |                      | WAN 🗘 TCP 🛟         | 80              | localnode    | \$ 8080                         | Del               |         |                  |
|                  |                      | WAN 🗘 TCP 🚦         | J               | in Address   | -                               | Add               |         |                  |
|                  |                      |                     |                 |              |                                 |                   |         |                  |
|                  |                      |                     |                 |              |                                 |                   |         |                  |
|                  |                      |                     |                 |              |                                 |                   |         |                  |
|                  |                      |                     |                 |              |                                 |                   |         |                  |
|                  |                      |                     |                 |              |                                 |                   |         |                  |

### Versions and Updates

- Versions with same major numbers interoperate
  - 3.X.Y will talk to each other
  - 1.X.Y will only talk to other 1.X.Y
- When you update the software, you will need to re-configure the node
- If you patch the software, the configuration is retained

### Upgrades can be done from the GUI

| ACOKO-11 administ | administration - Mo | zilla Firefox                                                   |   |            |            |
|-------------------|---------------------|-----------------------------------------------------------------|---|------------|------------|
| ▲ @ ac0kg-11:808  | 0/cgi-bin/admin     | ▼ C Q bbbn software authors → ☆ 自                               | 1 | <b>A O</b> | =          |
| A Bilbert         |                     |                                                                 |   |            | _          |
|                   |                     |                                                                 | _ |            | 6          |
|                   | Node Statu          | Basic SetupPort Forwarding,<br>DHCP, and ServicesAdministration |   |            |            |
|                   |                     | Help                                                            | - |            |            |
|                   |                     | Firmware Update                                                 |   |            |            |
|                   |                     | current version: 3.1.0                                          |   |            |            |
|                   | Upload Firm         | nware Browse. No file selected Upload                           |   |            |            |
|                   | Download 1          | Firmware patch-3.1.0.tgz 🛊 Refresh Download                     | > |            | <b>B</b> • |
|                   |                     |                                                                 |   |            |            |
|                   |                     | Package Management                                              |   |            |            |
|                   | Upload              | Browse No file selected                                         |   |            |            |
|                   | Package             | browse No me selected.                                          |   |            |            |
|                   | Download<br>Package | - Select Package -  Download                                    |   |            |            |
|                   | Demons              | Rerresh                                                         |   |            |            |
|                   | Package             | - Select Package - ‡ Remove                                     |   |            |            |
|                   |                     |                                                                 |   |            |            |
|                   |                     | Authorized SSH Keys                                             |   |            |            |
| 3                 |                     |                                                                 |   |            | Ŭ          |
# Hints and Kinks

- Only unobstructed line of sight works
- Take good care of Linksys devices
  - They run at max power, so make sure it is well ventilated
  - Keep them dry, they don't like getting wet
- Nodes can only talk when they can hear each other, so an amplifier is a bad idea
- High gain antennas are a very good idea
- For longer range use Ubiquity radios
  - Higher power
  - Can be mounted outdoors
  - Powered over Ethernet

## **Refused Installs**

- Check that you have the right type of router
- Upgrade the firmware to the latest from Linksys and then try to upgrade to MESH
- Upgrade the firmware using tftp
  - tftp 192.168.1.1 << END bin put bbhn-3.1.0-wrt54gs-2.4-squashfs.bin END
  - Google WRT tftp install for more details
- If you are desperate, try the JTAG method

### Internal Architecture of the WRT54G

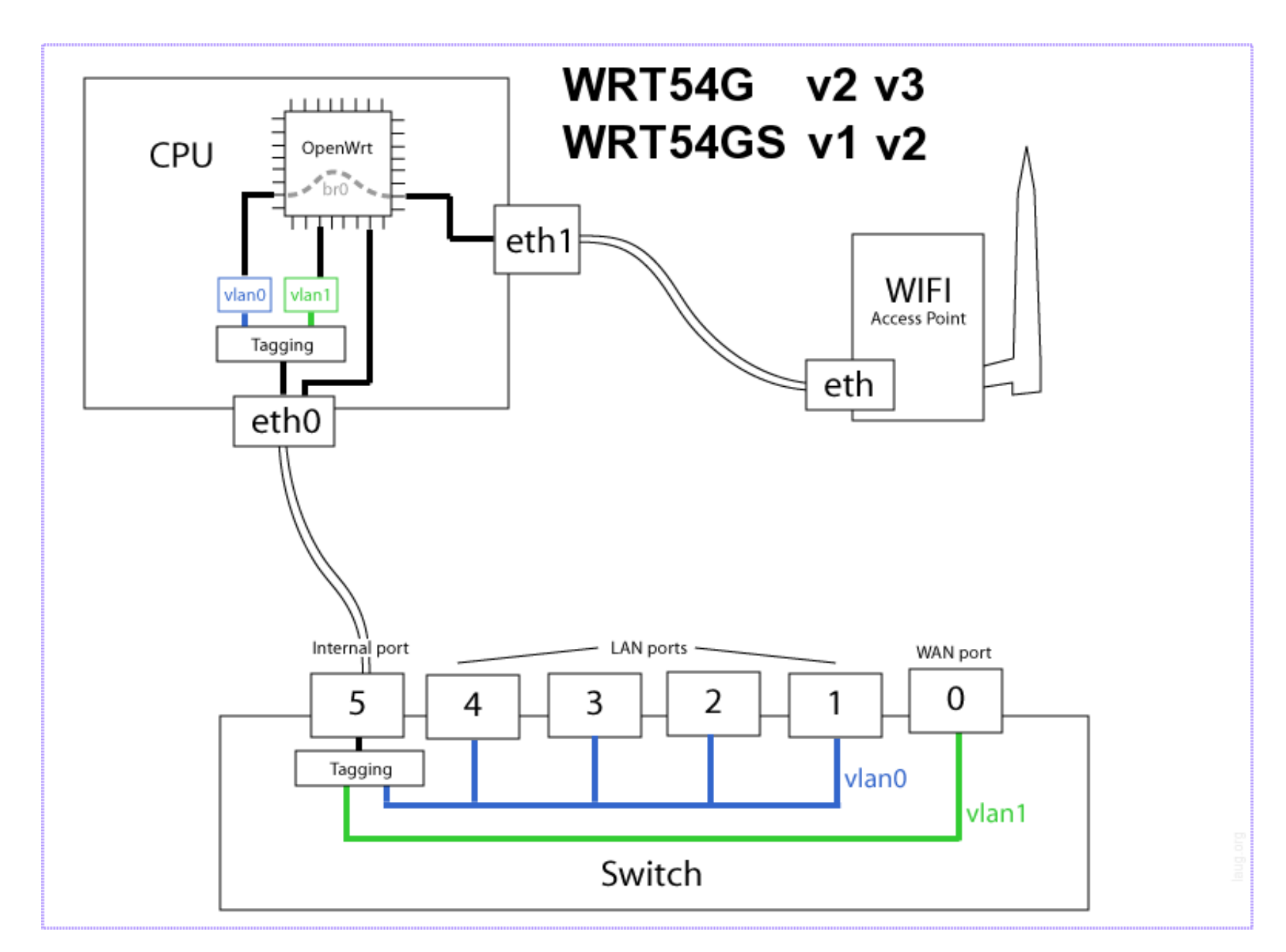

#### A better mount: W5MAE Rootenna

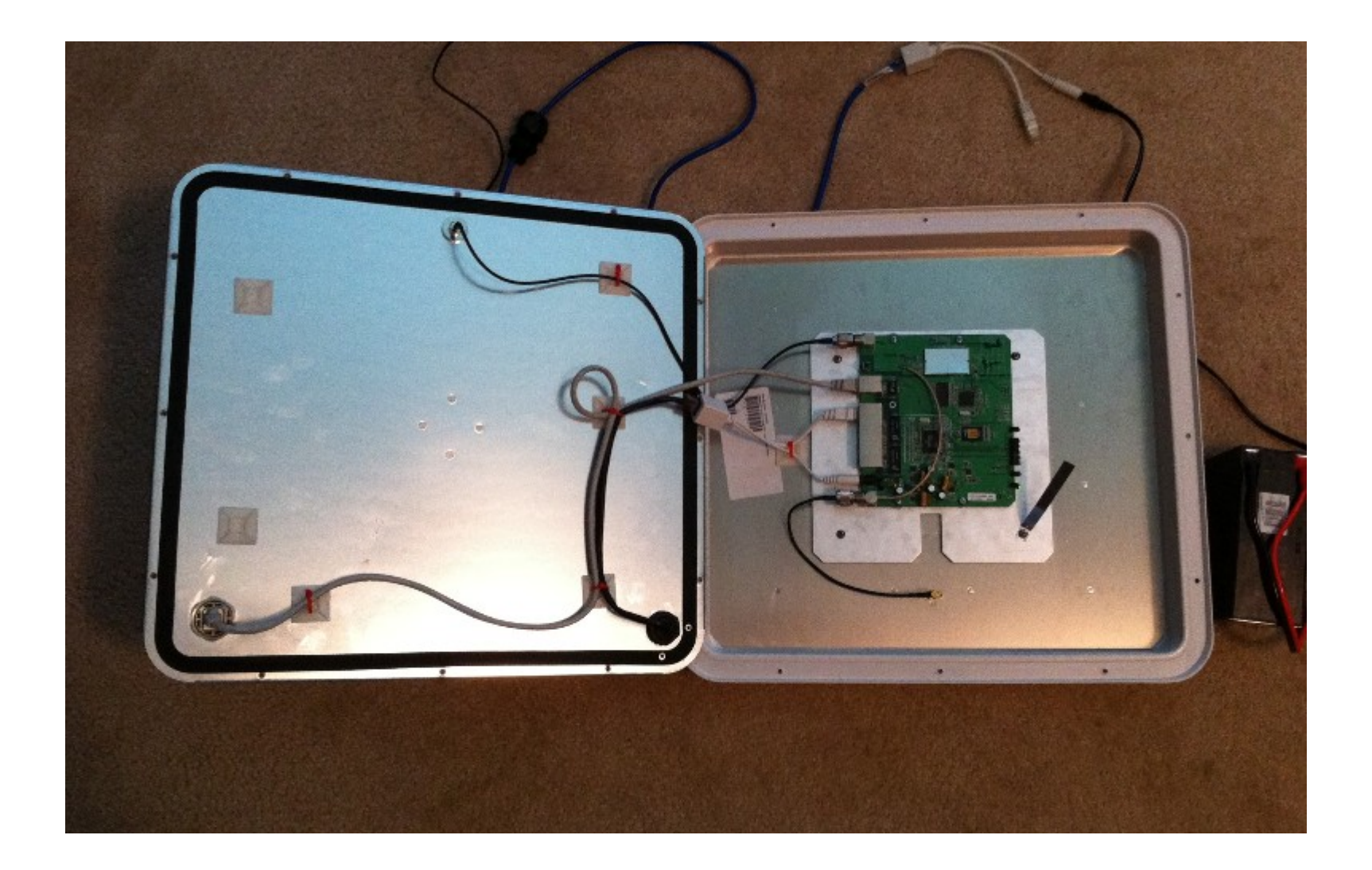

# Conclusions

- The MESH approach is great for moving IP
- Setup is easy
  - Defaults works for most situations
  - Mesh configuration is automatic
- Hardware is readily available
  - Linksys hardware great for short distances
  - Ubiquity hardware great for long distances
- Open source software is powerful and flexible
  - Nodes run a Linux kernel